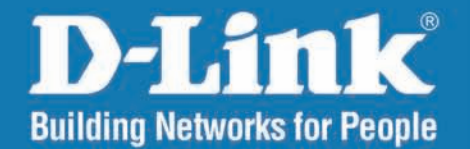

DAP-2230 Version 1.00

## Wireless N PoE Access Point

# User Manual

# **Business Class Networking**

# Preface

D-Link reserves the right to revise this publication and to make changes in the content hereof without obligation to notify any person or organization of such revisions or changes.

### **Manual Revisions**

| Revision | Date          | Description                     |
|----------|---------------|---------------------------------|
| 1.00     | June 30, 2015 | Initial release for revision A1 |

## Trademarks

D-Link and the D-Link logo are trademarks or registered trademarks of D-Link Corporation or its subsidiaries in the United States or other countries. All other company or product names mentioned herein are trademarks or registered trademarks of their respective companies.

Copyright © 2015 by D-Link Corporation, Inc.

All rights reserved. This publication may not be reproduced, in whole or in part, without prior expressed written permission from D-Link Corporation, Inc.

## **Table of Contents**

| Preface                              | i    |
|--------------------------------------|------|
| Product Overview                     | 1    |
| Package Contents                     | 1    |
| System Requirements                  | 2    |
| Introduction                         | 3    |
| Features                             | 4    |
| Hardware Overview                    | 5    |
| Top Panel                            | 5    |
| Hardware Overview                    | 6    |
| Bottom Panel                         | 6    |
|                                      | _    |
| Physical Installation                | /    |
| Before You Begin                     | 7    |
| Connect to your Network              | 8    |
| Method 1 - Powered by PoE Switch     | 8    |
| Method 2 - Powered by PoE Injector   | 9    |
| Method 3 - DC Adapter                | 10   |
| Mounting the AP                      | 11   |
| Wireless Installation Considerations | 12   |
| Four Operational Modes               | .13  |
| Configuration                        | 11   |
|                                      | . 14 |
| web-based Configuration Utility      | 14   |
| Save and Activate Settings           | 15   |
| Basic Settings                       | 16   |
| Wireless                             | 16   |
|                                      |      |

| WDS with AP mode18WDS mode20Wireless Client mode22Authentication Types24Open System/Shared Key Authentication24WPA/WPA2-Personal Authentication25WPA/WPA2-Enterprise Authentication26802.1x Authentication27LAN28IPv629Advanced Settings30Performance30Wireless Resource Control32Multi-SSID34VLAN35VLAN List35Port List36Add/Edit VLAN37PVID Setting38Intrusion39Schedule40Internal RADIUS Server41ARP Spoofing Prevention Settings42Bandwidth Optimization43AP Array45 | Access Point mode                       | 16 |
|----------------------------------------------------------------------------------------------------|-----------------------------------------|----|
| WDS mode20Wireless Client mode22Authentication Types24Open System/Shared Key Authentication24WPA/WPA2-Personal Authentication25WPA/WPA2-Enterprise Authentication26802.1x Authentication27LAN28IPv629Advanced Settings30Performance30Wireless Resource Control32Multi-SSID34VLAN35VLAN List35Port List36Add/Edit VLAN37PVID Setting38Intrusion39Schedule40Internal RADIUS Server41ARP Spoofing Prevention Settings42Bandwidth Optimization43AP Array45                   | WDS with AP mode                        | 18 |
| Wireless Client mode22Authentication Types24Open System/Shared Key Authentication24WPA/WPA2-Personal Authentication25WPA/WPA2-Enterprise Authentication26802.1x Authentication27LAN28IPv629Advanced Settings30Performance30Wireless Resource Control32Multi-SSID34VLAN35VLAN List35Port List36Add/Edit VLAN37PVID Setting38Intrusion39Schedule40Internal RADIUS Server41ARP Spoofing Prevention Settings42Bandwidth Optimization43AP Array45                             | WDS mode                                | 20 |
| Authentication Types24Open System/Shared Key Authentication24WPA/WPA2-Personal Authentication25WPA/WPA2-Enterprise Authentication26802.1x Authentication27LAN28IPv629Advanced Settings30Performance30Wireless Resource Control32Multi-SSID34VLAN35VLAN List35Port List36Add/Edit VLAN37PVID Setting38Intrusion39Schedule40Internal RADIUS Server41ARP Spoofing Prevention Settings42Bandwidth Optimization43AP Array45                                                   | Wireless Client mode                    | 22 |
| Open System/Shared Key Authentication24WPA/WPA2-Personal Authentication25WPA/WPA2-Enterprise Authentication26802.1x Authentication27LAN28IPv629Advanced Settings30Performance30Wireless Resource Control32Multi-SSID34VLAN35VLAN List35Port List36Add/Edit VLAN37PVID Setting38Intrusion39Schedule40Internal RADIUS Server41ARP Spoofing Prevention Settings42Bandwidth Optimization43AP Array45                                                                         | Authentication Types                    | 24 |
| WPA/WPA2-Personal Authentication25WPA/WPA2-Enterprise Authentication26802.1x Authentication27LAN28IPv629Advanced Settings30Performance30Wireless Resource Control32Multi-SSID34VLAN35VLAN List35Port List36Add/Edit VLAN37PVID Setting38Intrusion39Schedule40Internal RADIUS Server41ARP Spoofing Prevention Settings42Bandwidth Optimization43AP Array45                                                                                                    | Open System/Shared Key Authentication . | 24 |
| WPA/WPA2-Enterprise Authentication26802.1x Authentication27LAN28IPv629Advanced Settings30Performance30Wireless Resource Control32Multi-SSID34VLAN35VLAN List35Port List36Add/Edit VLAN37PVID Setting38Intrusion39Schedule40Internal RADIUS Server41ARP Spoofing Prevention Settings42Bandwidth Optimization43AP Array45                                                                                                    | WPA/WPA2-Personal Authentication        | 25 |
| 802.1x Authentication27LAN28IPv629Advanced Settings30Performance30Wireless Resource Control32Multi-SSID34VLAN35VLAN List35Port List36Add/Edit VLAN37PVID Setting38Intrusion39Schedule40Internal RADIUS Server41ARP Spoofing Prevention Settings42Bandwidth Optimization43AP Array45                                                                                                    | WPA/WPA2-Enterprise Authentication      | 26 |
| LAN                                                                                                    | 802.1x Authentication                   | 27 |
| IPv629Advanced Settings30Performance30Wireless Resource Control32Multi-SSID34VLAN35VLAN List35Port List36Add/Edit VLAN37PVID Setting38Intrusion39Schedule40Internal RADIUS Server41ARP Spoofing Prevention Settings42Bandwidth Optimization43AP Array45                                                                                                    | LAN                                     | 28 |
| Advanced Settings30Performance30Wireless Resource Control32Multi-SSID34VLAN35VLAN List35Port List36Add/Edit VLAN37PVID Setting38Intrusion39Schedule40Internal RADIUS Server41ARP Spoofing Prevention Settings42Bandwidth Optimization43AP Array45                                                                                                    | IPv6                                    | 29 |
| Performance30Wireless Resource Control32Multi-SSID34VLAN35VLAN List35Port List36Add/Edit VLAN37PVID Setting38Intrusion39Schedule40Internal RADIUS Server41ARP Spoofing Prevention Settings42Bandwidth Optimization43AP Array45                                                                                                    | Advanced Settings                       | 30 |
| Wireless Resource Control32Multi-SSID34VLAN35VLAN List35Port List36Add/Edit VLAN37PVID Setting38Intrusion39Schedule40Internal RADIUS Server41ARP Spoofing Prevention Settings42Bandwidth Optimization43AP Array45                                                                                                    | Performance                             | 30 |
| Multi-SSID34VLAN35VLAN List35Port List36Add/Edit VLAN37PVID Setting38Intrusion39Schedule40Internal RADIUS Server41ARP Spoofing Prevention Settings42Bandwidth Optimization43AP Array45                                                                                                    | Wireless Resource Control               | 32 |
| VLAN35VLAN List35Port List36Add/Edit VLAN37PVID Setting38Intrusion39Schedule40Internal RADIUS Server41ARP Spoofing Prevention Settings42Bandwidth Optimization43AP Array45                                                                                                    | Multi-SSID                              | 34 |
| VLAN List35Port List36Add/Edit VLAN37PVID Setting38Intrusion39Schedule40Internal RADIUS Server41ARP Spoofing Prevention Settings42Bandwidth Optimization43AP Array45                                                                                                    | VLAN                                    | 35 |
| Port List.36Add/Edit VLAN37PVID Setting.38Intrusion.39Schedule40Internal RADIUS Server.41ARP Spoofing Prevention Settings42Bandwidth Optimization43AP Array.45                                                                                                    | VLAN List                               | 35 |
| Add/Edit VLAN                                                                                                    | Port List                               | 36 |
| PVID Setting38Intrusion39Schedule40Internal RADIUS Server41ARP Spoofing Prevention Settings42Bandwidth Optimization43AP Array45                                                                                                    | Add/Edit VLAN                           | 37 |
| Intrusion                                                                                                    | PVID Setting                            | 38 |
| Schedule                                                                                                    | Intrusion                               | 39 |
| Internal RADIUS Server41<br>ARP Spoofing Prevention Settings42<br>Bandwidth Optimization43<br>AP Array45                                                                                                    | Schedule                                | 40 |
| ARP Spoofing Prevention Settings42<br>Bandwidth Optimization43<br>AP Array45                                                                                                    | Internal RADIUS Server                  | 41 |
| Bandwidth Optimization43<br>AP Array45                                                                                                    | ARP Spoofing Prevention Settings        | 42 |
| AP Array45                                                                                                    | Bandwidth Optimization                  | 43 |
|                                                                                                    | AP Array                                | 45 |

| AP Array Scan                 | 45 |
|-------------------------------|----|
| Configuration Settings        | 46 |
| Auto-RF                       | 47 |
| Load Balance                  | 48 |
| Captive Portal Authentication | 49 |
| Web Redirection Only          | 49 |
| Username/Password             | 50 |
| Username/Password             | 50 |
| Passcode                      | 51 |
| Remote Radius                 | 52 |
| LDAP                          | 53 |
| POP3                          | 55 |
| Login Page Upload             | 56 |
| Login Page Upload             | 56 |
| IP Filter                     | 57 |
| MAC Bypass                    | 58 |
| DHCP Server                   | 59 |
| Dynamic Pool Settings         | 59 |
| Static Pool Setting           | 60 |
| Current IP Mapping List       | 61 |
| Filters                       | 62 |
| Wireless MAC ACL              | 62 |
| WLAN Partition                | 63 |
| Traffic Control               | 64 |
| Uplink/Downlink Settings      | 64 |
| QoS                           | 65 |
| Traffic Manager               | 66 |
| Status                        | 67 |
| Device Information            | 67 |
|                               |    |

| Client Information                    | 68 |
|---------------------------------------|----|
| WDS Information                       | 69 |
| Channel Analyze                       | 70 |
| Statistics                            | 71 |
| Ethernet                              | 71 |
| WLAN Traffic                          | 72 |
| Log                                   | 73 |
| View Log                              | 73 |
| Log Settings                          | 74 |
| Maintenance                           | 76 |
| Administration Settings               | 76 |
| Limit Administrator                   | 77 |
| System Name Settings                  | 78 |
| Login Settings                        | 79 |
| Console Settings                      | 80 |
| SNMP Settings                         | 81 |
| Status:                               | 82 |
| Ping Control                          | 82 |
| Central WiFiManager Settings          | 83 |
| Firmware and SSL Certification Upload |    |
| Configuration File Upload             | 85 |
| Time and Date                         | 86 |
| System                                |    |
| System Settings                       | 87 |
| Help                                  | 88 |
| Wineless Counting                     | 00 |
|                                       |    |
|                                       |    |
|                                       |    |

| What is WPA?                     | 92  |
|----------------------------------|-----|
| Configure WPA/WPA2 Personal      |     |
| Configure WPA/WPA2 Enterprise    | 94  |
| Connect to a Wireless Network    | 95  |
| Using Windows <sup>®</sup> XP    |     |
| Configure WPA-PSK                | 96  |
| Using Windows Vista <sup>®</sup> |     |
| Configure WPA-PSK                |     |
| Using Windows <sup>®</sup> 7     |     |
| Troubleshooting                  | 104 |
| Wireless Basics                  | 108 |
| What is Wireless?                |     |
| Tips                             |     |
| Wireless Modes                   | 112 |
| Networking Basics                | 113 |
| Check your IP address            |     |
| Statically Assign an IP address  | 114 |
| Technical Specifications         | 115 |
| Antenna Pattern                  | 117 |
| Regulatory Information           | 118 |

## Package Contents

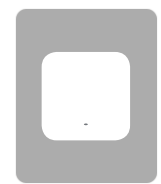

DAP-2230 Wireless N PoE Access Point

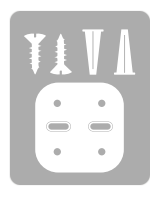

Wall mounting bracket with mounting kit

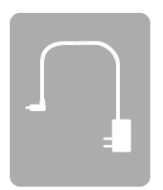

12 V DC, 1 A Power Adapter (included with some models)

Quick Installation Guide

If any of the above items are missing, please contact your reseller.

Note: Using a power supply with a different voltage rating will cause damage and void the warranty for this product.

## **System Requirements**

|                                                                                                    | Network Requirements                            |
|----------------------------------------------------------------------------------------------------|-------------------------------------------------|
| Web-based Configuration<br>Utility RequirementsComputer with the following:<br>• Windows®, Macintosh, or Linux-based operating system<br>• An installed Ethernet adapterBrowser Requirements:<br>• Microsoft Internet Explorer® 7, Mozilla® Firefox® 12.0,<br>Google® Chrome 20.0, or Safari® 4 or higherWindows® Users: Make sure you have the latest version of Java installed<br>Visit www.java.com to download the latest version. | Web-based Configuration<br>Utility Requirements |

# Introduction

The D-Link DAP-2230 Wireless N PoE Access Point is an 802.11n compliant device that delivers real world performance of up to 300 Mbps<sup>\*</sup> while still maintaining backwards compatibility with slower 802.11g and 802.11b devices. The DAP-2230 increases productivity by allowing you to work faster and more efficiently. With the DAP-2230, bandwidth-intensive applications like graphics or multimedia will benefit significantly because large files are now able to move across the network more quickly. Create a secure wireless network to share photos, files, music, video, printers, and network storage outside of your normal internal networking environment. Built to withstand harsh environments, the DAP-2230 also excels in connecting separate networks that cannot be joined physically using a traditional medium. The built-in omni-directional 3 dBi antenna is designed to deliver high performance, ensuring that wireless coverage will cover even hard to reach locations. The DAP-2230 is an ideal solution for quickly creating and extending a wireless local area network (WLAN) in offices or other workplaces, hotels, resorts, trade shows, and special events.

The DAP-2230 features four different operation modes: Access Point, Wireless Distribution System (WDS), WDS with AP, and Wireless Client mode, allowing it to adapt to many situations. As a standard wireless Access Point (AP) the DAP-2230 can connect to a wide range of devices that are 802.11 n/g/b compliant. In WDS mode it can expand current wireless coverage without the need for a wired backbone link. As a wireless client it can connect to an existing AP, and expand the network physically with the built-in 10/100 Ethernet port.

The DAP-2230 supports 64/128-bit WEP data encryption and WPA/WPA2 security functions. In addition, it provides MAC Address Filtering to control user access, and the Disable SSID Broadcast function to limit unauthorized access to the internal network. Network administrators have multiple options for managing the DAP-2230, including Web (HTTP) or Secured Web (HTTPS). For advanced network management, administrators can use SNMP v1, v2c, v3 to configure and manage access points.

\*Maximum wireless signal rate derived from IEEE Standard 802.11n and 802.11g specifications. Actual data throughput may vary. Network conditions and environmental factors, including volume of network traffic, building materials and construction, and network overhead can lower actual data throughout rate.

## Features

- Faster Wireless Networking The DAP-2230 provides an up to 300 Mbps\* wireless connection with other 802.11n wireless clients. This capability allows users to participate in real-time activities online, such as video streaming, online gaming, and real-time audio.
- **Compatible with IEEE802.11g Devices** The DAP-2230 is still fully compatible with the 802.11g standards, so it can connect with existing 802.11g adapters.
- Four different operation modes Capable of operating in one of four different operation modes to meet your wireless networking needs: Access Point, WDS with AP, WDS, and Wireless Client.
- **Power over Ethernet** The DAP-2230 supports IEEE 802.3af PoE (Power over Ethernet) which enables it to be supplied with power over an Ethernet cable or IEEE 802.3af PoE switch.
- **Comprehensive Web-Interface -** Fine tune network settings using the DAP-2230's robust network-based configuration software.
- **Central WiFiManager management software compatibility** The real-time display of the network's topology and AP's information makes network configuration and management of multiple devices quick and simple.
- **SNMP for management** The DAP-2230 supports SNMP v1, v2c, and v3 for better network management. Superior wireless AP manager software is bundled with the DAP-2230 for network configuration and firmware upgrade. Systems administrators can also set up the DAP-2230 easily with the Web-based configuration utility.
- Convenient Installation The DAP-2230 features a wall mount in the rear for easy setup on walls.

## Hardware Overview Top Panel

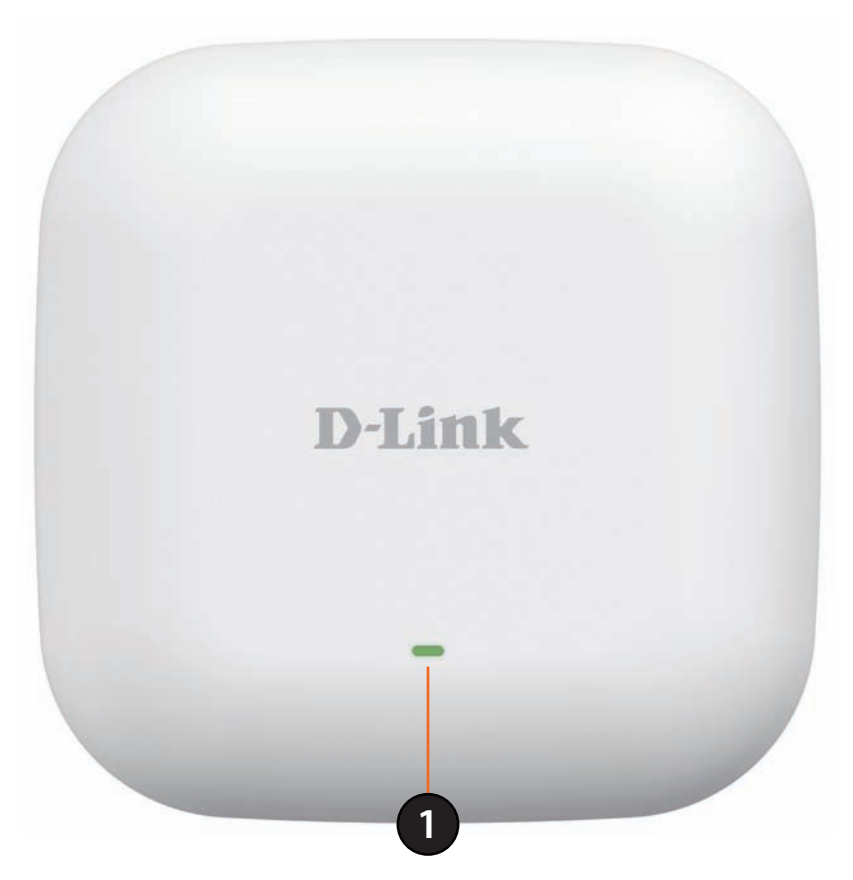

|   | Power/Status LED |                             |  |
|---|------------------|-----------------------------|--|
|   | Static Green     | Ready/Working Properly      |  |
| 1 | Flashing Green   | Transmitting/Receiving data |  |
|   | Flashing Red     | Malfunction during boot     |  |
|   | Solid Red        | Boot failure                |  |

## Hardware Overview Bottom Panel

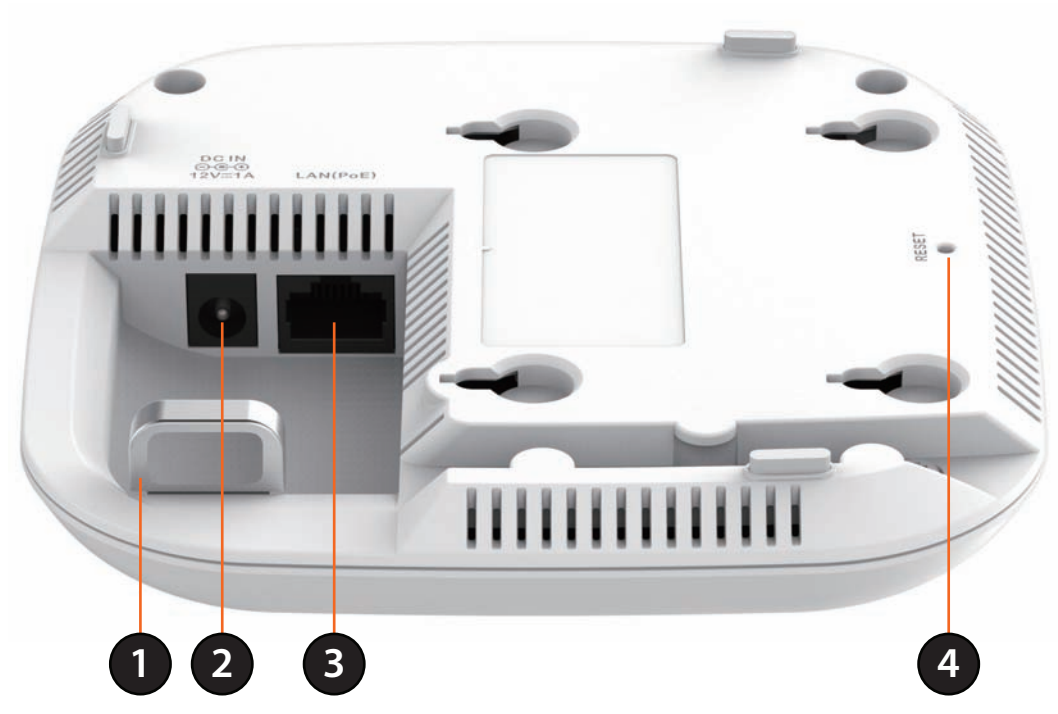

| 1 | Security Lock          | Physically secure your device with this lock.                                                                                                    |
|---|------------------------|----------------------------------------------------------------------------------------------------|
| 2 | <b>Power Connector</b> | Connector for a power adapter.                                                                                                    |
| 3 | 10/100 LAN (PoE)Port   | Connect an Ethernet cable to this device and your network. Power may be supplied to this port via a LAN cable that is connected to a PoE injector or PoE switch.                                        |
| 4 | Reset Button           | Press and hold the reset button with a paperclip for at least 5 seconds to reset the device back to the factory default settings. The LED will turn on for 2 seconds and then begin the reboot process. |

# **Physical Installation**

## **Before You Begin**

This chapter describes safety precautions and product information that you must know and check before installing this product.

## **Professional Installation Required**

- 1. Please seek assistance from a professional installer who is well trained in RF installation and knowledgeable about local regulations.
- 2. This product is distributed through distributors and system installers with professional technicians and is not to be sold directly through retail stores.

## **Connect to your Network**

To power the access point, you can use one of the following 3 methods:

Method 1 - Powered by PoE Switch

Method 2 - Powered by PoE Injector

Method 3 - Powered by DC Adapter

## Method 1 - Powered by PoE Switch

1. Connect one end of an Ethernet cable into the LAN (PoE) port on the DAP-2230 and then connect the other end to a PoE switch.

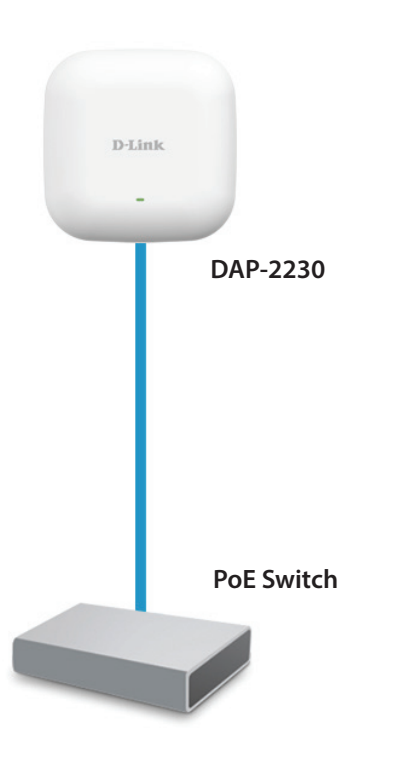

## Method 2 - Powered by PoE Injector

If you wish to power the DAP-2230 without a PoE switch, we suggest you use a PoE injector, such as a DPE-101GI.

- 1. Connect one end of an Ethernet cable into the **DATA IN** port on the PoE injector and the other end into a port on a switch, router, or computer.
- Connect one end of a different Ethernet cable into the P+DATA OUT port on the PoE injector and the other end into the LAN (PoE) port on the DAP-2230 access point.
- 3. Connect the supplied power adapter to the **POWER IN** connector on the PoE Injector.
- 4. Plug the power adapter into a power outlet.

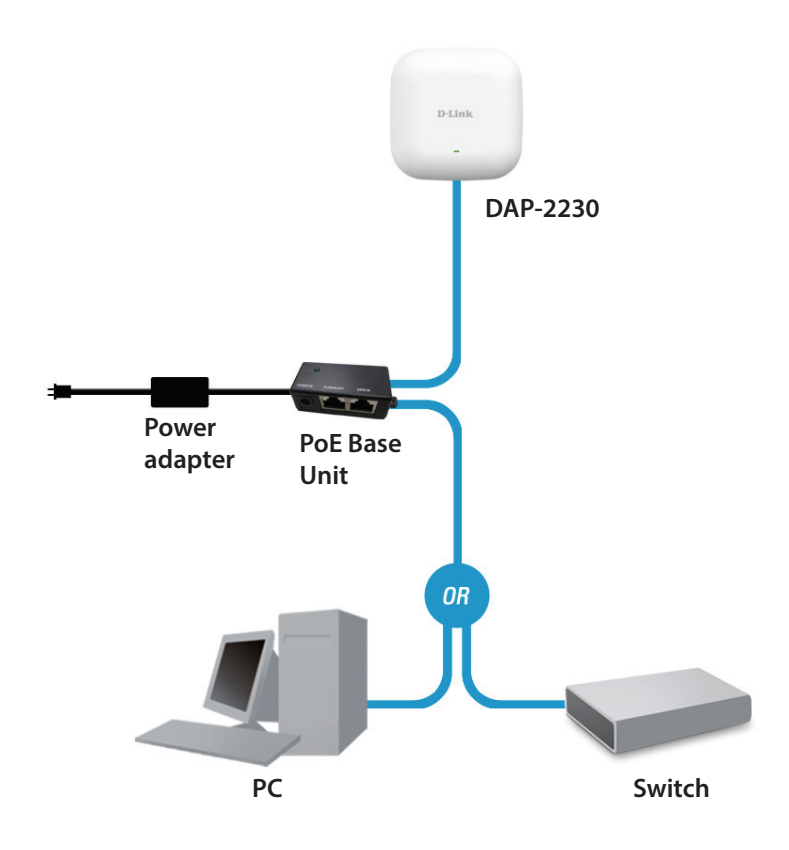

## Method 3 - DC Adapter

A power adapter is included with some DAP-2230 models.

- 1. Connect an Ethernet cable from your network device to the LAN(PoE) port on the DAP-2230.
- 2. Connect the supplied power adapter to the **DC IN** connector on the DAP-2230.
- 3. Plug the power adapter into a power outlet.

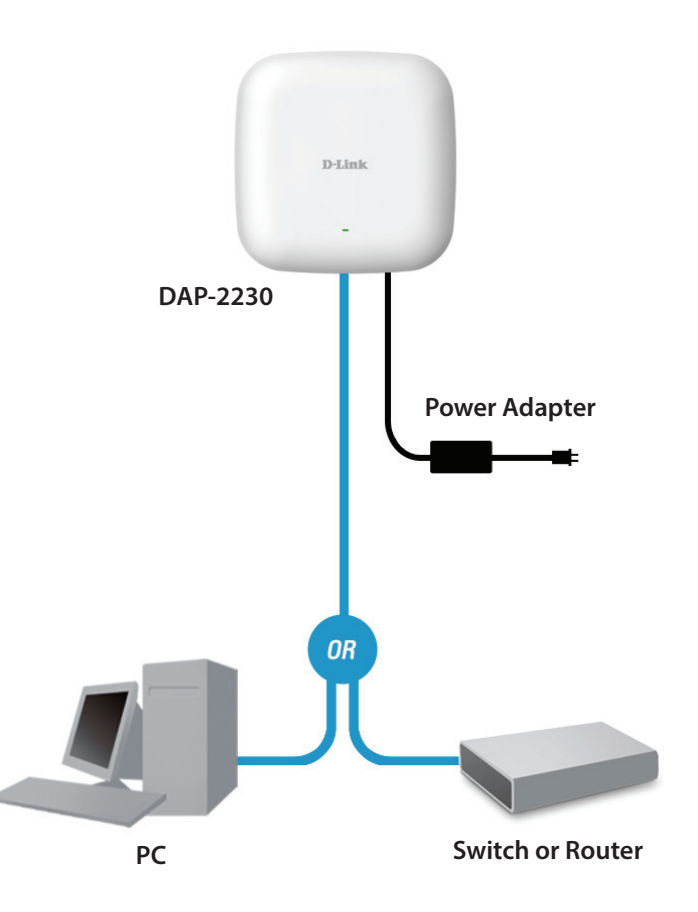

## Mounting the AP

Place the mounting bracket on a wall or ceiling and mark holes where you will insert the screws with a marker. Drill holes in the marked points and insert the plastic wall anchors. Reattach the DAP-2230 to the mounting bracket.

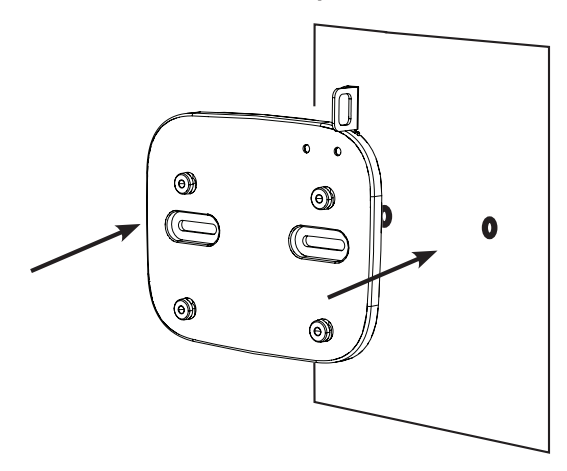

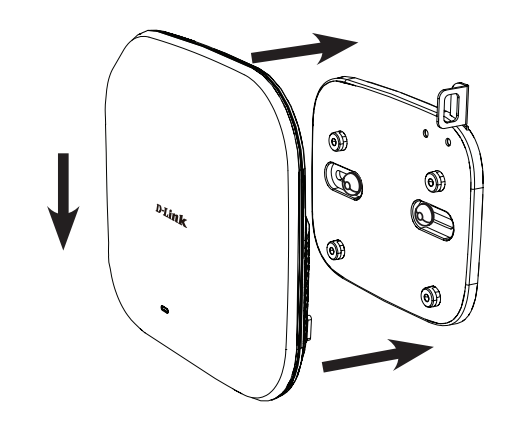

Use the supplied screws to attach the mounting plate to the wall.

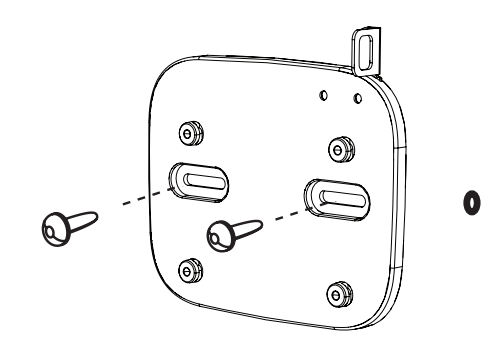

# **Wireless Installation Considerations**

The D-Link DAP-2230 Wireless N PoE Access Point lets you access your network using a wireless connection from virtually anywhere within the operating range of your wireless network. Keep in mind, however, that the number, thickness and location of walls, ceilings, or other objects that the wireless signals must pass through, may limit the range. Typical ranges vary depending on the types of materials and background RF (radio frequency) noise in your home or business. The key to maximizing wireless range is to follow these basic guidelines:

- 1. Keep the number of walls and ceilings between the D-Link access point and other network devices to a minimum. Each wall or ceiling can reduce your adapter's range from 3-90 feet (1-30 meters). Position your devices so that the number of walls or ceilings is minimized.
- 2. Be aware of the direct line between network devices. A wall that is 1.5 feet thick (.5 meters), at a 45-degree angle appears to be almost 3 feet (1 meter) thick. At a 2-degree angle it looks over 42 feet (14 meters) thick! Position devices so that the signal will travel straight through a wall or ceiling (instead of at an angle) for better reception.
- 3. Building materials make a difference. A solid metal door or aluminum studs may have a negative effect on range. Try to position access points, wireless access points, and computers so that the signal passes through drywall or open doorways. Materials and objects such as glass, steel, metal, walls with insulation, water (fish tanks), mirrors, file cabinets, brick, and concrete will degrade your wireless signal.
- 4. Keep your product away (at least 3-6 feet or 1-2 meters) from electrical devices or appliances that generate RF noise.
- 5. If you are using 2.4 Ghz cordless phones or X-10 (wireless products such as ceiling fans, lights, and home security systems), your wireless connection may degrade dramatically or drop completely. Make sure your 2.4 Hz phone base is as far away from your wireless devices as possible. The base transmits a signal even if the phone is not in use.

# **Four Operational Modes**

| <b>Operation Mode</b><br>(Only supports 1 mode at a time) | Function                                                                      |
|-----------------------------------------------------------|-------------------------------------------------------------------------------|
| Access Point (AP)                                         | Create a wireless LAN                                                         |
| WDS with AP                                               | Wirelessly connect multiple networks while still functioning as a wireless AP |
| WDS                                                       | Wirelessly connect multiple networks                                          |
| Wireless Client                                           | AP acts as a wireless network adapter for your Ethernet-enabled device        |

# Configuration

This section will show you how to configure your new D-Link Wireless N PoE Access Point using the web-based configuration utility.

# Web-based Configuration Utility

If you wish to change the default settings or optimise the performance of the DAP-2230, you may use the webbased configuration utility.

To access the configuration utility, open a web browser such as Internet Explorer and enter **http://192.168.0.50** 

Type **admin** and then enter your password. Leave the password blank by default.

If you get a Page Cannot be Displayed error, please refer to "Troubleshooting" on page 104 for assistance.

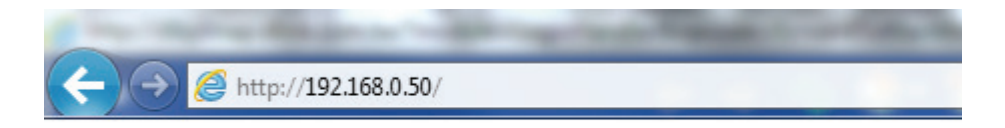

| D-I | link                       | DAP-2230 |
|-----|----------------------------|----------|
|     | LOGIN                      |          |
|     | Login to the Access Point: |          |
|     | rassivora cogin            |          |

After successfully logging into the DAP-2230, the following screen will appear:

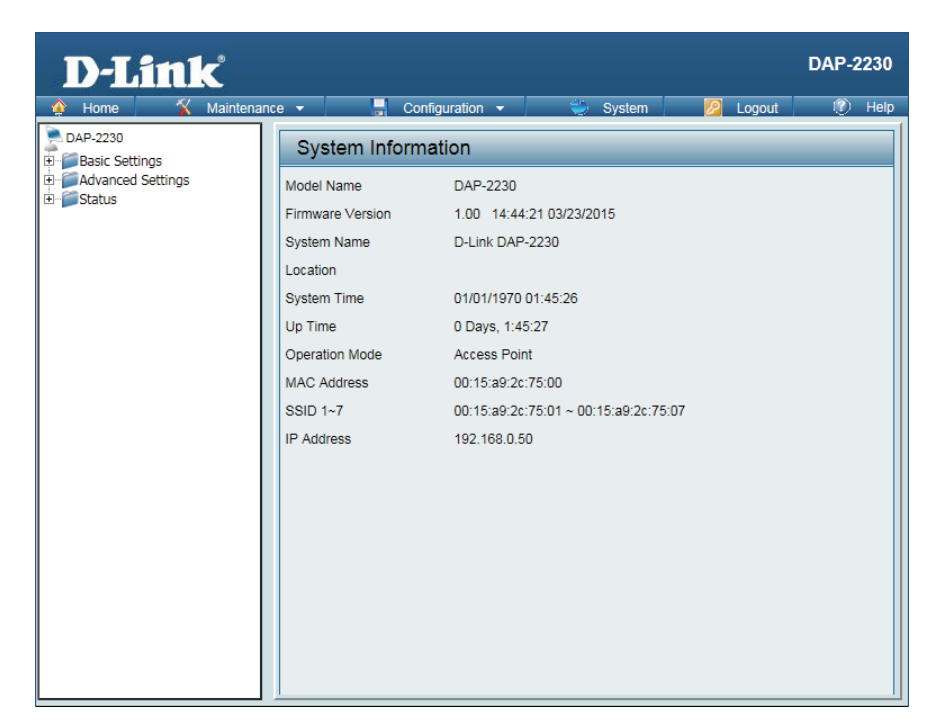

## **Save and Activate Settings**

When making changes on most of the configuration screens in this section, use the save button at the bottom of each screen to save (not activate) your configuration changes.

You may change settings to multiple pages before activating. Once you are finished, click the **Configuration** button located at the top of the page and then click **Save and Activate**.

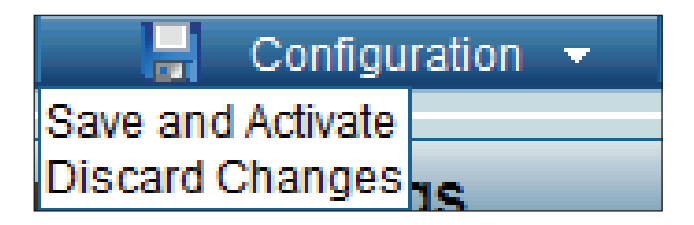

## Basic Settings Wireless Access Point mode

Wireless Select 2.4 Ghz from the drop-down menu. Band:

Mode: Select Access Point from the drop-down menu.

The other three choices are WDS with AP, WDS, and wireless Client.

- Network Service Set Identifier (SSID) is the name designated for a specific wireless local area network (WLAN). The SSID's factory default setting is dlink. The (SSID): SSID can be easily changed to connect to an existing wireless network or to establish a new wireless network. The SSID can be up to 32 characters and is case-sensitive.
- SSID Enable or Disable SSID visibility. Enabling this feature broadcasts the SSID Visibility: across the network, thus making it visible to all network users. This feature is enabled by default.

Auto Enabling this feature automatically selects the channel that provides the Channel best wireless performance. Enable is set by default. The channel selectionSelection: process only occurs when the AP is booting up.

**Channel:** All devices on the network must share the same channel. To change the channel, first toggle the Auto Channel Selection setting to **Disable**, and then use the drop-down menu to make the desired selection.

**Note:** The wireless adapters will automatically scan and match the wireless settings.

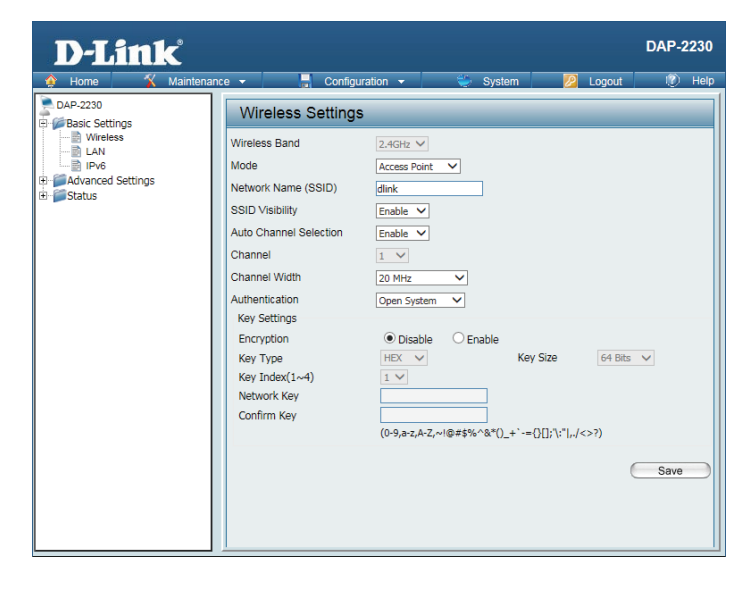

- Channel Allows you to select the channel width you would like to operate in. Select
   Width: 20 MHz if you are not using any 802.11n wireless clients. Auto 20/40 MHz allows you to connect to both 802.11n and 802.11b/g wireless devices on your network.
- Authentication: Use the drop-down menu to choose Open System, Shared Key, WPA-Personal, WPA-Enterprise, or 802.11x.

Select **Open System** to communicate the key across the network.

Select **Shared Key** to limit communication to only those devices that share the same WEP settings. If multi-SSID is enabled, this option is not available.

Select **WPA-Personal** to secure your network using a password and dynamic key changes. No RADIUS server is required.

Select **WPA-Enterprise** to secure your network with the inclusion of a RADIUS server.

Select 802.1x to secure your network using 802.1x authentication.

| D-Linl                                                                             | k                                                                                                    |                                                                                                    |                                                                                                    |                    |                            | D                | AP-2230 |
|------------------------------------------------------------------------------------|----------------------------------------------------------------------------------------------------|----------------------------------------------------------------------------------------------------|----------------------------------------------------------------------------------------------------|--------------------|----------------------------|------------------|---------|
| 🎓 Home 🏾 🐔                                                                         | Maintenance 👻                                                                                           | 🚽 Configur                                                                                                    | ation 👻                                                                                                    | 👙 Syster           | m 💋                        | Logout           | 🕐 Help  |
| DAP-2230                                                                           | Wi                                                                                                    | reless Settings                                                                                                    |                                                                                                    |                    |                            |                  |         |
| er predix Settings<br>→ Wirkless<br>LAN<br>Brok<br>⊕ Advanced Settings<br>⊕ Status | Wireit<br>Mode<br>Netwo<br>SSID<br>Auto (<br>Chan<br>Chan<br>Authe<br>Key<br>Encr<br>Key<br>Netv<br>Con | vrk Name (SSID)<br>Vrsibility<br>Channel Selection<br>nel<br>el Width<br>ntication<br>Settings<br>yrption<br>Type<br>Index(1-x4)<br>work Key<br>firm Key | 2.4GH2 ↓<br>Access Point<br>dlink<br>Enable ↓<br>1 ↓<br>20 MHz<br>Open System<br>• Disable<br>HEX ↓<br>1 ↓ | ▼<br>▼<br>© Enable | Key Size<br>+`-=00;\v*lµ/< | 64 Bits V<br>>7) | Save    |
|                                                                                    |                                                                                                    |                                                                                                    |                                                                                                    |                    |                            |                  |         |

### WDS with AP mode

In WDS with AP mode, the DAP-2230 wirelessly connects multiple networks while still functioning as a wireless AP.

| Wireless                      | Select <b>2.4 Ghz</b> from the drop-down menu.                                                                                                    |   |
|-------------------------------|----------------------------------------------------------------------------------------------------|---|
| Band:                         |                                                                                                    |   |
| Mode:                         | WDS with AP mode is selected from the drop-down menu.                                                                                                    | Œ |
|                               | The other three choices are Access Point, WDS, and wireless Client.                                                                                                    | ÷ |
| Network<br>Name<br>(SSID):    | Service Set Identifier (SSID) is the name designated for a specific wireless<br>local area network (WLAN). The SSID's factory default setting is <b>dlink</b> . The<br>SSID can be easily changed to connect to an existing wireless network or to<br>establish a new wireless network. |   |
| SSID<br>Visibility:           | <b>Enable</b> or <b>Disable</b> SSID visibility. Enabling this feature broadcasts the SSID across the network, thus making it visible to all network users.                                                                                                    |   |
| Auto<br>Channel<br>Selection: | Enabling this feature automatically selects the channel that will provide the best wireless performance. This feature is not supported in WDS with AP mode. The channel selection process only occurs when the AP is booting up.                                                        |   |
| Channel:                      | To change the channel, use the drop-down menu to make the desired selection. ( <b>Note:</b> The wireless adapters will automatically scan and match the wireless settings.)                                                                                                    |   |
| Channel<br>Width:             | Indicates whether the device is capable of 20 MHz operation only or both 20 MHz and 40 MHz operation.                                                                                                    |   |
| Remote AP<br>MAC Address:     | Enter the MAC addresses of the APs on your network that will serve as bridges to wirelessly connect multiple networks.                                                                                                    |   |
| Site Survey:                  | Click on the <b>Scan</b> button to search for available wireless networks, then click<br>on the available network that you want to connect with.                                                                                                    |   |

| 🎓 Home 🥂 Maintenance 🗸 📑 Configuration 👻 💝 System                                                                                                    |                                           |        |
|----------------------------------------------------------------------------------------------------|-------------------------------------------|--------|
|                                                                                                    | Coyout                                    | 👔 Help |
| Wireless Settings                                                                                                    |                                           |        |
| Wireless Settings         Wireless Settings         Wireless Band         Worksam         Worksam         Workess         Workess         Image: Status         Status         Status         Workess         Image: Status         Workess         Image: Status         Workess         Image: Status         Workess         Image: Status         Workess         Image: Status         Workess         Image: Status         Image: Status         Workess         Image: Status         Image: Status         Image: Status         Image: Status <t< td=""><td> 4,<br/>8,<br/>SSID<br/>64 Bits<br/>c*i,,/&lt;&gt;?)</td><td>San</td></t<> | 4,<br>8,<br>SSID<br>64 Bits<br>c*i,,/<>?) | San    |

Authentication: Use the drop-down menu to choose Open System or WPA-Personal.

Select **Open System** to communicate the key across the network.

Select **WPA-Personal** to secure your network using a password and dynamic key changes. No RADIUS server is required.

| <b>D-Link</b>                                                                                                    |                                                                                                    |                                                                        | DAP-2230  |
|----------------------------------------------------------------------------------------------------|----------------------------------------------------------------------------------------------------|------------------------------------------------------------------------|-----------|
| 🔶 Home 🌋 Maintena                                                                                                    | nce 👻 📙 Configuration 👻                                                                                                    | 🛬 System 💋 Logo                                                        | ut 🕐 Help |
| DAP-2230                                                                                                    | Wireless Settings                                                                                                    |                                                                        |           |
| Construction<br>LAN<br>Construction<br>Construction<br>C | Wireless Band<br>Mode<br>Network Name (SSID)<br>SSID Visibility<br>Auto Channel Selection<br>Channel<br>WDS<br>Remote AP MAC Address<br>12<br>S.[6<br>Site Survey<br>CH RSSI BSSID                                                                                                    | 2.4GH2 ♥<br>WDS with AP ♥<br>dirik<br>Enable ♥<br>I ♥<br>20 MH2 ♥<br>3 | San       |
|                                                                                                    | Authentication<br>Key Settings                                                                                                    | Open System V                                                          |           |
|                                                                                                    | Encryption     Image: Display the second second secon | Isable Exable Key Size E4                                              | Bits V    |
|                                                                                                    |                                                                                                    |                                                                        | Save      |

### WDS mode

In WDS mode, the DAP-2230 wirelessly connects multiple networks, without functioning as a wireless AP.

| Wireless<br>Band:             | Select <b>2.4 Ghz</b> from the drop-down menu.                                                                                                    |  |
|-------------------------------|----------------------------------------------------------------------------------------------------|--|
| Mode:                         | WDS is selected from the drop-down menu.                                                                                                    |  |
|                               | The other three choices are Access Point, WDS with AP, and wireless Client.                                                                                                    |  |
| Network<br>Name<br>(SSID):    | Service Set Identifier (SSID) is the name designated for a specific wireless<br>local area network (WLAN). The SSID's factory default setting is <b>dlink</b> . The<br>SSID can be easily changed to connect to an existing wireless network or to<br>establish a new wireless network. |  |
| SSID<br>Visibility:           | <b>Enable</b> or <b>Disable</b> SSID visibility. Enabling this feature broadcasts the SSID across the network, thus making it visible to all network users.                                                                                                    |  |
| Auto<br>Channel<br>Selection: | Enabling this feature automatically selects the channel that will provide the best wireless performance. This feature is not supported in WDS with AP mode. The channel selection process only occurs when the AP is booting up.                                                        |  |
| Channel:                      | To change the channel, use the drop-down menu to make the desired selection. ( <b>Note:</b> The wireless adapters will automatically scan and match the wireless settings.)                                                                                                    |  |
| Channel<br>Width:             | Indicates whether the device is capable of 20 MHz operation only or both 20 MHz and 40 MHz operation.                                                                                                    |  |
| Remote<br>AP MAC<br>Address:  | Enter the MAC addresses of the APs on your network that will serve as bridges to wirelessly connect multiple networks.                                                                                                    |  |
| Site Survey:                  | Click on the <b>Scan</b> button to search for available wireless networks, then click                                                                                                    |  |

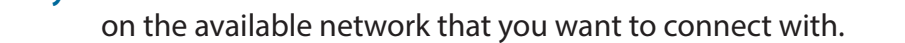

| D-Link              |                                                                                                    |                                                                                                    | DAP-2230                                                         |
|---------------------|----------------------------------------------------------------------------------------------------|----------------------------------------------------------------------------------------------------|------------------------------------------------------------------|
| 🔶 Home 🕺 Maintenan  | ce 👻 🚽 Configurati                                                                                                    | on 👻 💝 System                                                                                                    | 💋 Logout 🛛 🕡 Help                                                |
| DAP-2230            | Wireless Settings                                                                                                    |                                                                                                    |                                                                  |
| B Balc Settings<br> | Wireless Band       Mode       Network Name (SSID)       SSID Visibility       Auto Channel Selection       Channel Width       WDS       Remote AP MAC Address       1 | 2.4GHz ▼           WDS           dink           Enable ▼           1           20 MHz           20 MHz           3           20 MHz           3           20 MHz           3           2           3           2           3           2           3           2           3           2           3           2           3           2           2           3           2           3           2           3           2           3           2           3           2           3           2           3           2           3           3           3           3           3           3           3           3           3           3           3           3           3 | 4<br>8<br>SSID<br>SSID<br>ize 64 Bits ✓<br>];\;"[,-/<>?)<br>Save |

Authentication: Use the drop-down menu to choose Open System or WPA-Personal.

Select **Open System** to communicate the key across the network.

Select **WPA-Personal** to secure your network using a password and dynamic key changes. No RADIUS server is required.

| D-Link                                             |                                                                                                    | DAP-2230   |
|----------------------------------------------------|----------------------------------------------------------------------------------------------------|------------|
| 🔶 Home 🏾 🏠 Maintena                                | nce 👻 🔚 Configuration 👻 🐳 System 📃 Logi                                                                                                    | out 🕐 Help |
| Advanced Settings     Advanced Settings     Status | Net     Configuration     System     Iop       Wireless Sattings       Wireless Band     2.40%       Mode     W05     V       Network Name (SSID)     dink     SSID Visibility       SSID Visibility     Enable V       Auto Channel Selection     Diable V       Channel     1 V       Channel Width     20 MHz       VDS     Remote AP MAC Address       1.     2.       3.     4.       5.     6.       7.     8.       Site Survey     SID | Scan       |
|                                                    |                                                                                                    |            |

### Wireless Client mode

Wireless Select 2.4 Ghz from the drop-down menu. Band:

Mode: Wireless Client is selected from the drop-down menu.

The other three choices are Access Point, WDS with AP, and WDS.

Network Service Set Identifier (SSID) is the name designated for a specific wireless local area network (WLAN). The SSID's factory default setting is dlink. The SSID:
 SSID can be easily changed to connect to an existing wireless network or to establish a new wireless network.

- Auto Enabling this feature automatically selects the channel that will provide the best wireless performance. This feature is automatically enabled in Wireless Client mode. The channel selection process only occurs when the AP is booting up.
- **Channel:** To change the channel, use the drop-down menu to make the desired selection. (**Note:** The wireless adapters will automatically scan and match the wireless settings.)
- Channel Indicates whether the device is capable of 20 MHz operation only or bothWidth: 20 MHz and 40 MHz operation.

Click on the **Scan** button to search for available wireless networks, then click on the available network that you want to connect with.

| D-Link                       |                        | DAP-223                                         | 0       |
|------------------------------|------------------------|-------------------------------------------------|---------|
| PAP.2230                     |                        | uration ▼   🥌 System   💋 Logout   🕡 He          | ip<br>T |
| Basic Settings               | Wireless Settings      | S                                               | 4       |
| Wireless                     | Wireless Band          | 2.4GHz 💙                                        |         |
| IPv6                         | Mode                   | Wireless Client 🗸                               |         |
| Advanced Settings     Gratus | Network Name (SSID)    | dlink                                           |         |
|                              | SSID Visibility        | Enable V                                        |         |
|                              | Auto Channel Selection | Enable V                                        |         |
|                              | Channel                | 1 🗸                                             |         |
|                              | Channel Width          | Auto 20/40 MHz 🗸                                |         |
|                              | Site Survey            |                                                 |         |
|                              | CH RSSI                | Scan<br>BSSID Security SSID                     |         |
|                              |                        |                                                 |         |
|                              | Authentication         | Open System V                                   |         |
|                              | Key Settings           |                                                 |         |
|                              | Encryption             | Disable     Disable                             |         |
|                              | Key Type               | HEX Key Size 64 Bits                            |         |
|                              | Network Key            |                                                 |         |
|                              | Confirm Key            |                                                 |         |
|                              |                        | (0-9,a-z,A-Z,~!@#\$%^&*()_+`-={}[];"\:" ,./<>?) |         |
|                              | Wireless MAC Clone     |                                                 |         |
|                              | Enable                 |                                                 |         |
|                              | MAC Source             | Auto 🗸                                          |         |
|                              | MAC Address            | : : : : : : : : : : : : : : : : : : :           |         |
|                              | м                      | AC Address                                      |         |
|                              |                        |                                                 |         |
|                              |                        |                                                 |         |
|                              |                        |                                                 |         |
|                              |                        |                                                 |         |
|                              |                        |                                                 |         |
|                              |                        | Save                                            | )       |

SSID Enable or Disable SSID visibility. Enabling this feature broadcasts the SSID Visibility: across the network, thus making it visible to all network users. Disabling SSID is not supported in Wireless Client mode.

Authentication: Use the drop-down menu to choose Open System or WPA-Personal.

Select **Open System** to communicate the key across the network.

Select **WPA-Personal** to secure your network using a password and dynamic key changes. No RADIUS server is required.

**Wireless Mac** Check to enable clone MAC. This feature will allow you to change the MAC **Clone Enable:** address of the access point to the MAC address of a client.

**MAC Source:** Select the MAC source from the drop-down menu.

MAC Address: Enter the MAC address that you would like to assign to the access point.

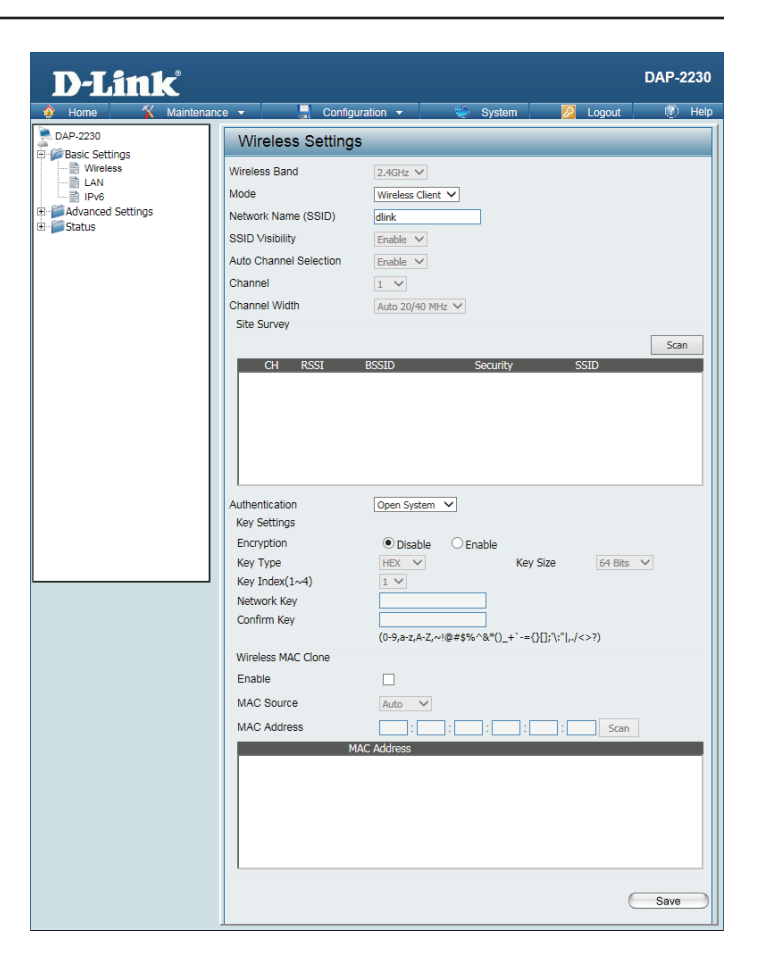

## **Authentication Types**

Each of the wireless modes on the DAP-2230 support different types of wireless encryption security standards. Not every mode supports all types of encryption.

### **Open System/Shared Key Authentication**

All wireless modes on the DAP-2230 support Open System/Shared Key Authentication.

- **Encryption** Use the radio button to disable or enable encryption.
- Key Type: Select HEX\* or ASCII\*\*.
- Key Size: Select 64 Bits or 128 Bits.
- Key Index Select the 1st through the 4th key to be the active key: (1-4):
  - Key: Input up to four keys for encryption. You will select one of these keys in the Key Index drop-down menu.

\*Hexadecimal (HEX) digits consist of the numbers 0-9 and the letters A-F.

\*\*ASCII (American Standard Code for Information Interchange) is a code that represents English letters using numbers ranging from 0-127.

| Security          | Open System         | ~             |                   |        |
|-------------------|---------------------|---------------|-------------------|--------|
| WMM (Wi-Fi Multir | nedia) Enable V     |               |                   |        |
| Key Settings      |                     |               |                   |        |
| Encryption        | 🔿 Disable 🛛 💿       | Enable        |                   |        |
| Кеу Туре          | HEX 🗸               | Key           | Size 64 Bit       | ts 🗸   |
| Key Index(1~4)    | 1 🗸                 |               |                   |        |
| Network Key       |                     |               |                   |        |
| Confirm Key       |                     |               |                   |        |
|                   | (0-9,a-z,A-Z,~!@#\$ | ;%^&*()_+`-={ | [}[];"\:" ,./<>?) |        |
|                   |                     |               |                   |        |
|                   |                     |               |                   | Add    |
| ndex              | SSID                | Band          | Encryption        | Delete |
| Primary SSID      | dlink               | 2.4 GHz       | None              |        |
|                   |                     |               |                   |        |
|                   |                     |               |                   |        |
|                   |                     |               |                   |        |
|                   |                     |               |                   |        |
|                   |                     |               |                   |        |
|                   |                     |               |                   | - Saua |
|                   |                     |               |                   |        |

### WPA/WPA2-Personal Authentication

WPA/WPA2 Personal Authentication can be enabled for Access Point, WDS with AP, WDS, and Wireless Client modes.

- WPA Mode: When WPA-Personal is selected for Authentication type, you must also select a WPA mode from the drop-down menu: AUTO (WPA or WPA2), WPA2 Only, or WPA Only. WPA and WPA2 use different algorithms. AUTO (WPA or WPA2) allows you to use both WPA and WPA2.
- Cipher Type: When you select WPA-Personal, you must also select AUTO, AES, or TKIP from the drop-down menu.
- Group Key Select the interval during which the group key will be valid. The default value Update: of 3600 is recommended.

Select Manual to enter your key (PassPhrase).

You can select **Periodical Key Change** to have the access point automatically change your PassPhrase.

- **Periodical** Enter the Activate From time and the time in hours to change the key. **Key Change:**
- PassPhrase: When you select WPA-Personal, please enter a PassPhrase in the corresponding field.

**Confirm** Type the passphrase again to guard against typos. **PassPhrase:** 

| Authentication             | WPA-Personal 🗸                                  |
|----------------------------|-------------------------------------------------|
| PassPhrase Settings        |                                                 |
| WPA Mode                   | AUTO (WPA or WPA2) V                            |
| Cipher Type                | Auto V Group Key Update Interval 3600 (Seconds) |
| <ul> <li>Manual</li> </ul> | O Periodical Key Change                         |
| Activated From             | Sun 💙 : 00 💙 : 00 💙                             |
| Time Interval              | 1 (1~168)hour(s)                                |
| PassPhrase                 |                                                 |
| Confirm PassPhrase         |                                                 |
|                            | notice: 8~63 in ASCII or 64 in Hex.             |
|                            | (0-9,a-z,A-Z,~!@#\$%^&*()_+`-={}[];'\:" ,,/<>?) |
|                            |                                                 |
|                            | Save                                            |
|                            |                                                 |

### WPA/WPA2-Enterprise Authentication

#### WPA/WPA2 Enterprise Authentication can only be enabled for Access Point mode.

WPA Mode: When WPA-Enterprise is selected, you must also select a WPA mode from the drop-down menu: AUTO (WPA or WPA2), WPA2 Only, or WPA Only. WPA and WPA2 use different algorithms. AUTO (WPA or WPA2) allows you to use both WPA and WPA2.

Group Key Select the interval during which the group key will be valid. The recommended value is **3600.** A lower interval may reduce data transfer rates.

**Network** Enable or disable Microsoft Network Access Protection. Access

**Protection:** 

| RADIUS  | Enter the IP address of the RADIUS server. |
|---------|--------------------------------------------|
| Server: |                                            |

**RADIUS** Enter the RADIUS port. **Port:** 

| RADIUS  | Enter the RADIUS secret. |
|---------|--------------------------|
| Secret: |                          |

| Security           | WPA-Enterprise 🗸                                |
|--------------------|-------------------------------------------------|
| Priority           | 0 🗸                                             |
| WMM (Wi-Fi Multim  | nedia) Enable V                                 |
| RADIUS Server Sett | tings                                           |
| WPA Mode           | AUTO (WPA or WPA2) V                            |
| Cipher Type        | Auto V Group Key Update Interval 3600 (Seconds) |
| RADIUS Server M    | tode                                            |
| RADIUS Server      | External     O Internal                         |
| Primary RADIUS     | Server Setting                                  |
| RADIUS Server      | RADIUS Port 1812                                |
| RADIUS Secret      |                                                 |
|                    | (0-9,a-z,A-Z,~!@#\$%^&*()_+`-={}[];'\:" ,./<>?) |
| Backup RADIUS      | Server Setting (Optional)                       |
| RADIUS Server      | RADIUS Port 1812                                |
| RADIUS Secret      |                                                 |
|                    | (0-9,a-z,A-Z,~!@#\$%^&*()_+`-={}[];'\:" ,./<>?) |
| Primary Accounti   | ing Server Setting                              |
| Accounting Mode    |                                                 |
| Accounting Server  | Accounting Port 1813                            |
| Accounting Secret  |                                                 |
|                    | (0-9,a-z,A-Z,~!@#\$%^&*()_+`-={}[];'\:" ,./<>?) |
| Backup Accounti    | ng Server Setting (Optional)                    |
| Accounting Server  | Accounting Port 1813                            |
| Accounting Secret  |                                                 |
|                    | (0-9,a-z,A-Z,~!@#\$%^&*()_+`-={}[];'\:" ,./<>?) |
|                    |                                                 |
|                    | Add                                             |
| Index              | SSID Band Encryption Delete                     |
| Primary SSID       | dlink 2.4 GHz None                              |
|                    |                                                 |
|                    |                                                 |
|                    |                                                 |
|                    |                                                 |
|                    |                                                 |
|                    |                                                 |
|                    | Save                                            |
|                    |                                                 |

**Cipher** When WPA-Enterprise is selected, you must also select a cipher type from **Type:** the drop-down menu: **Auto**, **AES**, or **TKIP**.

### 802.1x Authentication

802.1x Authentication can only be enabled for Access Point mode.

Key UpdateSelect the interval during which the group key will be valid (300 is the<br/>recommended value). A lower interval may reduce data transfer rates.

**RADIUS** Enter the IP address of the RADIUS server. **Server:** 

- **RADIUS** Enter the RADIUS port. **Port:**
- **RADIUS** Enter the RADIUS secret. Secret:

| Security                  | 802.1X V                                        |
|---------------------------|-------------------------------------------------|
| Priority                  | 0 🗸                                             |
| WMM (Wi-Fi Multimedia)    | Enable 🗸                                        |
| RADIUS Server Settings    |                                                 |
| Key Update Interval       | 300 (Seconds)                                   |
| RADIUS Server Mode        |                                                 |
| RADIUS Server             | External      Internal                          |
| Primary RADIUS Serve      | er Setting                                      |
| RADIUS Server             | RADIUS Port 1812                                |
| RADIUS Secret             |                                                 |
|                           | (0-9,a-z,A-Z,~!@#\$%^&*()_+`-={}[];'\:" ,./<>?) |
| Backup RADIUS Serve       | r Setting (Optional)                            |
| RADIUS Server             | RADIUS Port 1812                                |
| RADIUS Secret             |                                                 |
| Duine and the continue of | (0-9,a-z,A-Z,~!@#\$%^&*()_+`-={}[];'\:" ,./<>?) |
| Primary Accounting Se     | Dirable M                                       |
| Accounting Mode           | Disable                                         |
| Accounting Server         | Accounting Port 1815                            |
| Accounting Secret         | (0.0 > A.71@##\$% ^&*() +`.=()[];","] /<>2)     |
| Backup Accounting Se      | (0-9,d-2,A-2,~(@#\$%*&*()_+ -={}(); (; ),/<>?)  |
| Accounting Server         | Accounting Port 1813                            |
| Accounting Secret         |                                                 |
| ,, <b>,</b> ,             | (0-9,a-z,A-Z,~!@#\$%^&*()_+`-={}[];'\:" ,./<>?) |
|                           |                                                 |
|                           | Add                                             |
|                           |                                                 |
| Index SSI                 | D Band Encryption Delete                        |
| Primary SSID dlin         | k 2.4 GHz None                                  |
|                           |                                                 |
|                           |                                                 |
|                           |                                                 |
|                           |                                                 |
|                           |                                                 |
|                           |                                                 |
|                           | Save                                            |

## LAN

LAN is short for Local Area Network. This is considered your internal network. These are the IP settings of the LAN interface for the DAP-2230. These settings may be referred to as private settings. You may change the LAN IP address if needed. The LAN IP address is private to your internal network and cannot be seen on the Internet.

- Get IP From: Static IP (Manual) is chosen here. Choose this option if you do not have a DHCP server in your network, or if you wish to assign a static IP address to the DAP-2230. When **Dynamic IP (DHCP)** is selected, the other fields here will be grayed out. Please allow about two minutes for the DHCP client to be functional once this selection is made.
- **IP Address:** The default IP address is 192.168.0.50. Assign a static IP address that is within the IP address range of your network.
  - Subnet Enter the subnet mask. All devices in the network must share the same Mask: subnet mask.
  - **Default** Enter the IP address of the gateway in your network. If there is a gateway in **Gateway:** your network, please enter an IP address within the range of your network.
    - **DNS:** Enter the DNS IP address used here.

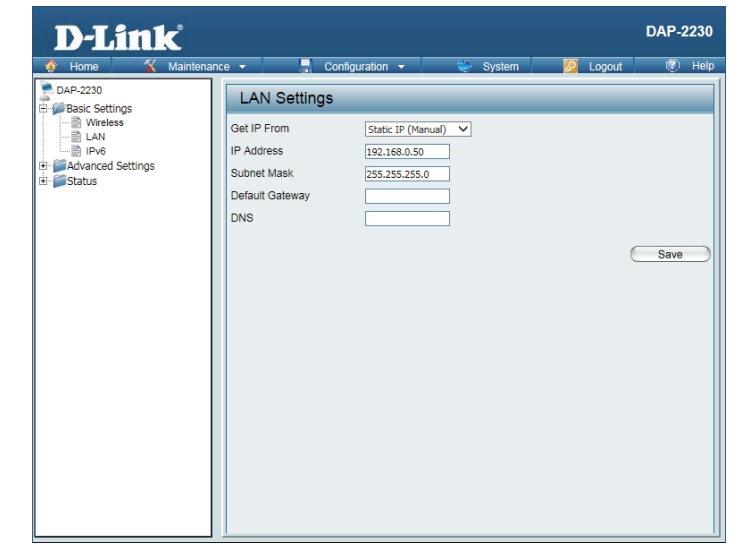

### IPv6

**Enable IPv6:** Check to enable the IPv6.

- Get IP From: Auto is the default option. The DAP-2230 will get an IPv6 address automatically or use Static to set IPv6 address manually. When Auto is selected, the other fields here will be grayed out.
- IP Address: Enter the LAN IPv6 address used here.
  - **Prefix:** Enter the LAN subnet prefix length value used here.

**Default** Enter the LAN default gateway IPv6 address used here. **Gateway:** 

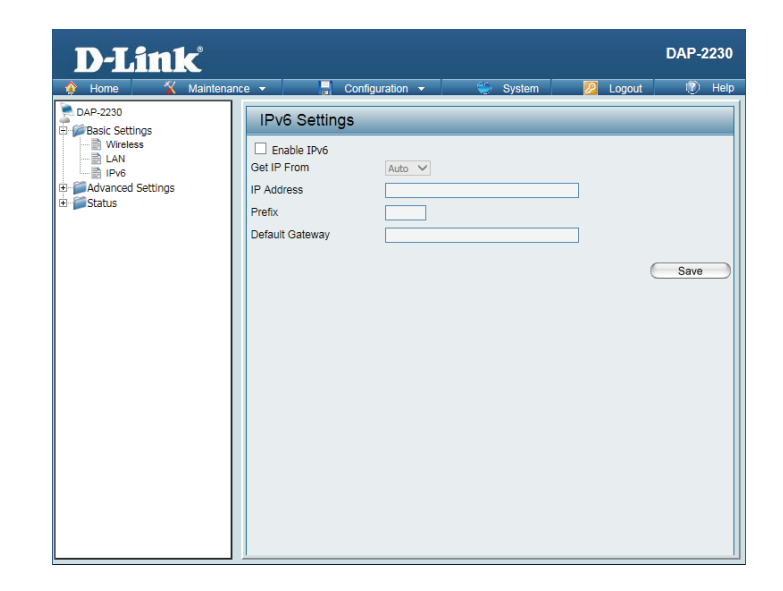

## **Advanced Settings** Performance

Wireless: Use the drop-down menu to turn the wireless function **On** or **Off**.

- Wireless The different combination of clients that can be supported include Mixed Mode: 802.11n, 802.11g and 802.11b, Mixed 802.11g and 802.11b and 802.11n **Only.** Please note that when backwards compatibility is enabled for legacy (802.11g/b) clients, degradation of 802.11n wireless performance is expected.
- Data Rate\*: Indicate the base transfer rate of wireless adapters on the wireless LAN. The AP will adjust the base transfer rate depending on the base rate of the connected device. If there are obstacles or interference, the AP will step down the rate. This option is enabled in Mixed 802.11g and 802.11b mode. The choices available are Best (Up to 54), 54, 48, 36, 24, 18, 12, 9, 6, 11, 5.5, 2 or 1.

**Beacon** Beacons are packets sent by an access point to synchronize a Interval (25- wireless network. Specify a value in milliseconds. The default (100) is 500): recommended. Setting a higher beacon interval can help to save the power of wireless clients, while setting a lower one can help a wireless client connect to an access point faster.

- **DTM** Select a Delivery Traffic Indication Message setting between 1 and 15.
- Interval The default value is 1. DTIM is a countdown informing clients of the next

(1-15): window for listening to broadcast and multicast messages.

**Transmit** This setting determines the power level of the wireless transmission. **Power:** Transmitting power can be adjusted to eliminate overlapping of wireless area coverage between two access points where interference is a major concern. For example, if wireless coverage is intended for half of the area, then select 50% as the option. Use the drop-down menu to select 100%, 50%, 25%, or 12.5%.

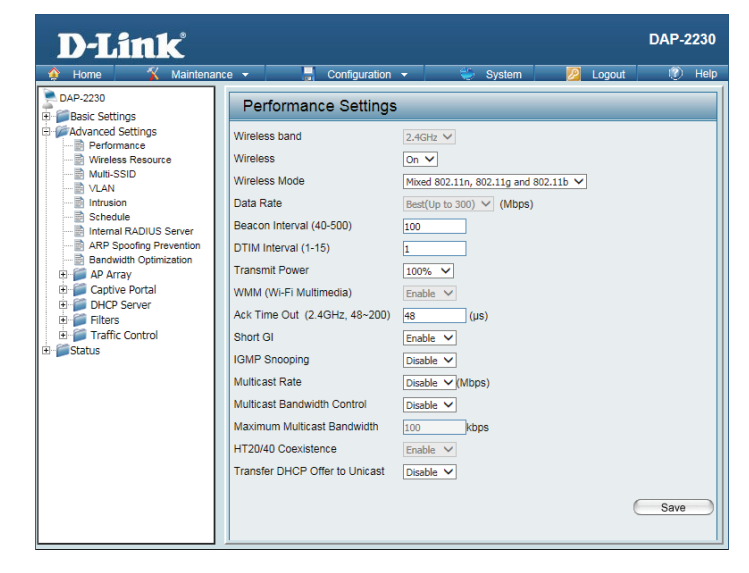

\*Maximum wireless signal rate derived from IEEE Standard 802.11n and 802.11g specifications. Actual data throughput may vary. Network conditions and environmental factors, including volume of network traffic, building materials and construction, and network overhead can lower actual data throughout rate.

#### Section 3 - Configuration

**WMM (Wi-Fi** WMM stands for Wi-Fi Multimedia. Enabling this feature will improve the **Multimedia**): user experience for audio and video applications over a Wi-Fi network.

- Ack Time Out To effectively optimize throughput over long distance links, enter a value (2.4 GHZ, for Acknowledgement Time Out from 64 to 200 microseconds in the 2.4 64~200): GHz in the field provided.
  - Short GI: Select Enable or Disable. Enabling a short guard interval can increase throughput. However, be aware that it can also increase the error rate in some installations due to increased sensitivity to radio-frequency installations.
  - IGMP Select Enable or Disable. Internet Group Management Protocol allows Snooping: the AP to recognize IGMP queries and reports sent between routers and an IGMP host (wireless STA). When IGMP snooping is enabled, the AP will forward multicast packets to an IGMP host based on IGMP messages passing through the AP.
- Multicast Rate: Select the multicast rate for 2.4G band.
  - MulticastAdjust the multicast packet data rate here. The multicast rate is supportedBandwidthin AP mode and WDS with AP mode, including Multi-SSIDs.Control:
  - MaximumSet the multicast packets maximum bandwidth pass through rate fromMulticastthe Ethernet interface to the Access Point.Bandwidth :
  - HT20/40 Enable this option to reduce interference from other wireless networks in your area. If the channel width is operating at 40 MHz and there is another wireless network's channel over-lapping and causing interference, the Access Point will automatically change to 20 MHz.

TransferEnable to transfer the DHCP Offer to Unicast from LAN to WLAN, it isDHCP Offerrecommended to enable this function if the number of stations is largerto Unicast :than 30.

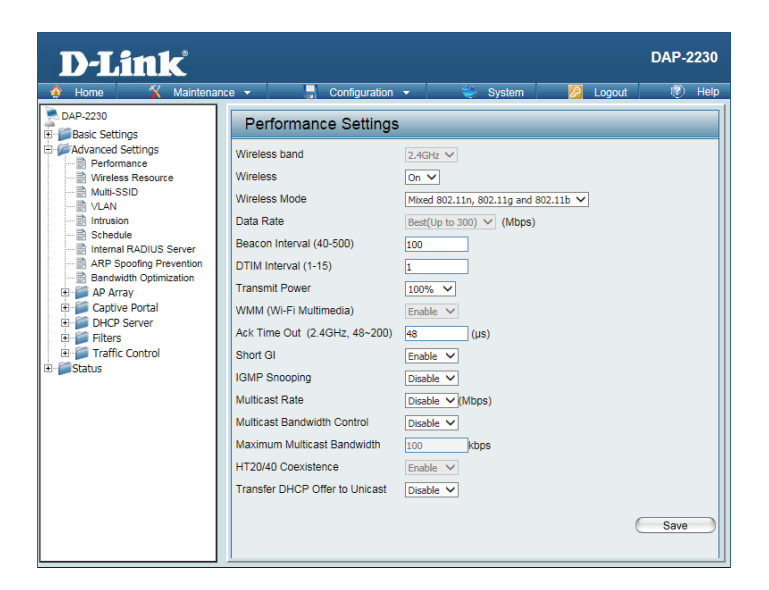

## **Wireless Resource Control**

The Wireless Resource Control window is used to configure the wireless connection settings so that devices can detect and connect to the Access Point with the strongest signal.

#### Wireless band: Select 2.4 Ghz.

- Connection Select Enable or Disable. This is an option for load balancing. This de-Limit: termines whether to limit the number of users accessing this device. The exact number is entered in the User Limit field below. This feature allows the user to share the wireless network traffic and the client using multiple APs. If this function is enabled and when the number of users exceeds this value, or the network utilization of this AP exceeds the percentage that has been specified, the DAP-2230 will not allow clients to associate with the AP.
- **User Limit:** Set the maximum amount of users that are allowed access (zero to 64 users) to the device using the specified wireless band. The default setting is 20.
- 11n Use the drop-down menu to Enable the 11n Preferred function. The wire-Preferred: less clients with 802.11n protocol will have higher priority to connect to the device.
- Network Set the maximum utilization of this access point. The DAP-2230 will not Utilization: allow any new clients to associate with the AP if the utilization exceeds the specified value. Select a utilization percentage between 100%, 80%, 60%, 40%, 20%, or 0%. When this network utilization threshold is reached, the device will pause for one minute to allow network congestion to dissipate.
- Aging out: Use the drop-down menu to select the criteria of disconnecting the wireless clients. Available options are **RSSI** and **Data Rate**.

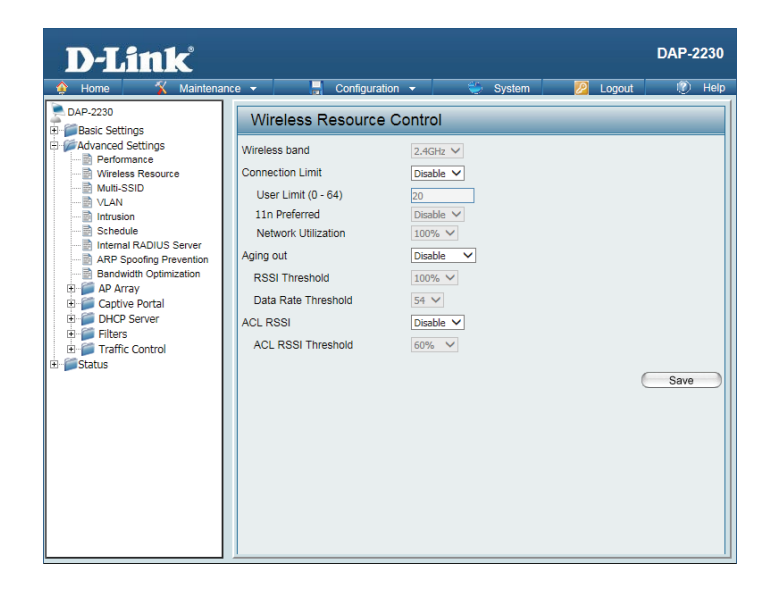

RSSI When RSSI is selected in the Aging out drop-down menu, select the per-Threshold: centage of RSSI here. When the RSSI of wireless clients is lower than the specified percentage, the device disconnects the wireless clients.

Data Rate When Data Rate is selected in the Aging out drop-down menu, select the threshold of data rate here. When the data rate of wireless clients is lower than the specified number, the device disconnects the wireless clients.

ACL RSSI: Use the drop-down menu to **Enable** the function. When enabled, the device denies the connection request from the wireless clients with the RSSI lower than the specified threshold below.

ACL RSSI Set the ACL RSSI Threshold. Threshold:

| Home      Maintenance                                                                                                    | a 👻 📑 Configura                                                                                                    | tion 👻 💝 System                                                                                     | 💋 Logout | I) Hel |
|----------------------------------------------------------------------------------------------------|----------------------------------------------------------------------------------------------------|----------------------------------------------------------------------------------------------------|----------|--------|
| DAP-2230     DAP-2230     DAP-2230 | Wireless Resource<br>Wireless band<br>Connection Limit<br>User Limit (0 - 64)<br>11n Preferred<br>Network Utilization<br>Aging out<br>RSSI Threshold<br>Data Rate Threshold<br>ACL RSSI<br>ACL RSSI Threshold | 2.4GHt ♥<br>Deable ♥<br>20<br>Deable ♥<br>100% ♥<br>Deable ♥<br>100% ♥<br>54 ♥<br>Deable ♥<br>60% ♥ |          | Save   |

## **Multi-SSID**

The device supports up to four multiple Service Set Identifiers. In the **Basic** > **Wireless** section, you can set the Primary SSID. The SSID's factory default setting is **dlink**. The SSID can be easily changed to connect to an existing wireless network or to establish a new wireless network.

**Enable** Check to enable support for multiple SSIDs. **Multi-SSID:** 

- Band: This read-only value is the current band setting.
- Index: You can select up to three multi-SSIDs. With the Primary SSID, you have a total of four multi-SSIDs.
- **SSID** Service Set Identifier (SSID) is the name designated for a specific wireless local area network (WLAN). The SSID's factory default setting is **dlink**. The SSID can be easily changed to connect to an existing wireless network or to establish a new wireless network.
- **SSID** Enable or Disable SSID visibility. Enabling this feature broadcasts the SSID Visibility: across the network, thus making it visible to all network users.
- Security: The Multi-SSID security can be Open System, WPA-Personal, WPA-Enterprise, or 802.1x. For a detailed description of the Open System parameters, please go to page 26. For a detailed description of the WPA-Personal parameters, please go to page 27. For a detailed description of the WPA-Enterprise parameters, please go to page 28. For a detailed description of the 802.1x parameters, please go to page 29.
- **Priority:** Check the **Enable Priority** box at the top of this window to enable. Select the priority from the drop-down menu.

WMM (Wi-Fi Select Enable or Disable. Multimedia):

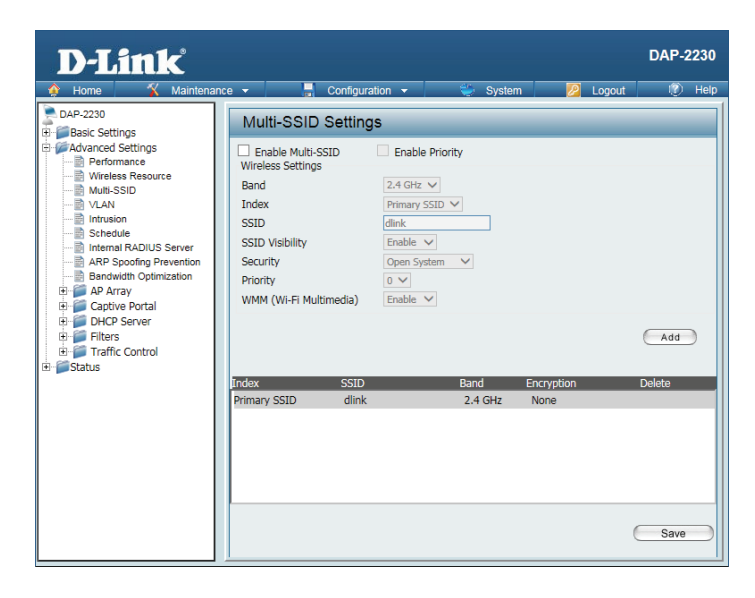

### VLAN VLAN List

The DAP-2230 supports VLANs. VLANs can be created with a Name and VID. Mgmt (TCP stack), LAN, Primary Multiple SSID, and WDS connection can be assigned to VLANs as they are physical ports. Any packet which enters the DAP-2230 without a VLAN tag will have a VLAN tag inserted with a PVID.

The VLAN List tab displays the current VLANs.

VLAN Use the radio button to toggle between **Enable** or **Disable**. Next, go to the **Status:** Add/Edit VLAN tab to add or modify an item on the VLAN List tab.

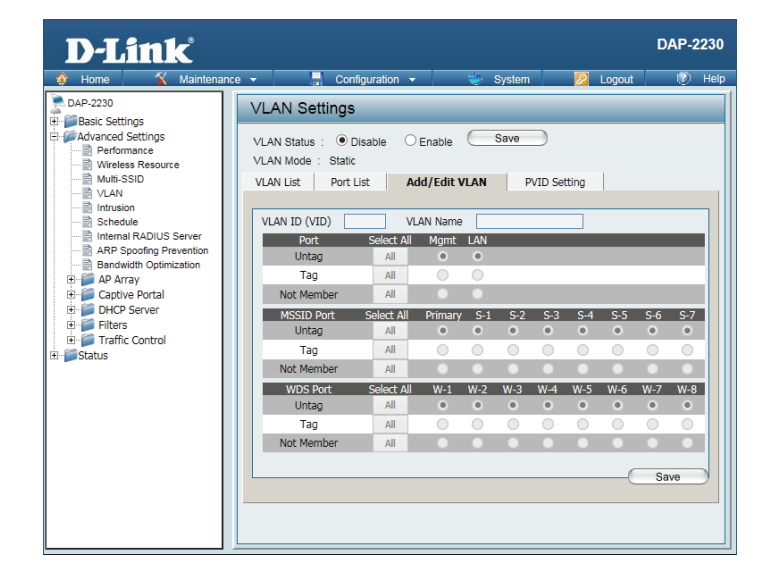

### **Port List**

The Port List tab displays the current ports. If you want to configure guest and internal networks on a Virtual LAN (VLAN), the switch and DHCP server you are using must also support VLANs. As a prerequisite step, configure a port on the switch for handling VLAN tagged packets as described in the IEEE 802.1Q standard.

VLAN Use the radio button to toggle to Enable. Next, go to the Add/Edit VLAN Status: tab to add or modify an item on the VLAN List tab.

- **Port Name:** The name of the port is displayed in this column.
  - Tag VID: The Tagged VID is displayed in this column.
- Untag VID: The Untagged VID is displayed in this column.
  - **PVID:** The Port VLAN Identifier is displayed in this column.

| D-Link                                                                                                    |                                                                                                    | DAP-2230                                                                              |
|----------------------------------------------------------------------------------------------------|----------------------------------------------------------------------------------------------------|---------------------------------------------------------------------------------------|
| 🛊 Home 🕺 Maintenan                                                                                                    | ce 👻 🔚 Configuration 👻 👙 S                                                                                                    | ystem 🙋 Logout 🛞 Help                                                                 |
| DAP-220     DAP-220     D | VLAN Status     Olsable     Enable       VLAN Status     Olsable     Enable       VLAN Mode     Static       VLAN Mode     Static       VLAN Mode     Static       VLAN List     Port List     Add/Edit VLAN       Port Name     Tag VID       Mgmt     LAN       Primary     S-1       S-2     S-3       S-4     S-5       S-6     S-7       W-1     W-2       W-3     W-4       W-5     W-6       W-7     W-8 | ave PVID Setting PVID Setting PVID Setting PVID 1 1 1 1 1 1 1 1 1 1 1 1 1 1 1 1 1 1 1 |

### Add/Edit VLAN

The Add/Edit VLAN tab is used to configure VLANs. Once you have made the desired changes, click the Save button to let your changes take effect.

VLAN Use the radio button to toggle to Enable. Status:

VLAN ID: Provide an ID number between 1 and 4094 for the Internal VLAN.

VLAN Enter the VLAN to add or modify. Name:

| D-Link <sup>®</sup>                           |                                                                                                    | DAP-2230       |
|-----------------------------------------------|----------------------------------------------------------------------------------------------------|----------------|
| 🔮 Home 🕺 Maintenan                            | :e 🔹 🔚 Configuration 👻 💝 System 💋 Logout                                                                                                    | 🕖 Help         |
| DAP-2230                                      | VLAN Settings                                                                                                    |                |
| Advanced Settings                             | VLAN Status : ① Disable         Enable         Save           VLAN Mode : Static         VLAN Mode : Static         VLAN List         Port List         Add/Edit VLAN         PVID Setting |                |
| VLAN     Intrusion     Schedule     Intrusion | VLAN ID (VID) VLAN Name                                                                                                    |                |
| ARP Spoofing Prevention                       | Port Select All Mgmt LAN<br>Untag All • •                                                                                                    |                |
| AP Array                                      | Tag All O                                                                                                    |                |
| Captive Portal     DHCP Server     Filters    | Not Member All                                                                                                    |                |
|                                               | MSSID Port Select All Primary S-1 S-2 S-3 S-4 S-5<br>Untag All O O O O O                                                                                                    | <u>S-6 S-7</u> |
| Figure Traffic Control      Status            | Tag All O O O O O                                                                                                    | 0 0            |
|                                               | Not Member All                                                                                                    | •••            |
|                                               | WDS Port Select All W-1 W-2 W-3 W-4 W-5 W-6 V                                                                                                    | N-7 W-8        |
|                                               |                                                                                                    | • •            |
|                                               | Not Member All                                                                                                    |                |
|                                               |                                                                                                    | Save           |
|                                               |                                                                                                    |                |

### **PVID Setting**

The **PVID Setting** tab is used to enable/disable the Port VLAN Identifier Auto Assign Status as well as to configure various types of PVID settings. Click the **Save** button to let your changes take effect.

VLAN Status: Use the radio button to toggle between Enable and Disable.

**PVID Auto** Use the radio button to toggle PVID auto assign status to Enable. **Assign Status:** 

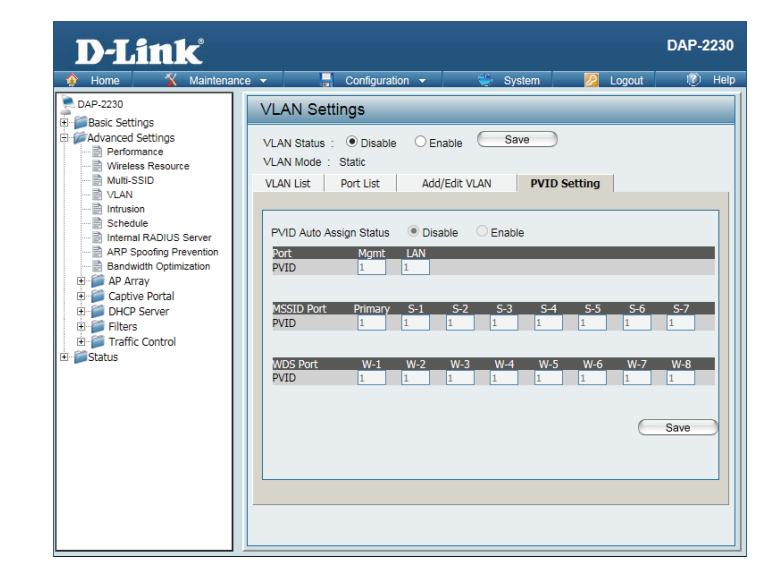

### Intrusion

The Wireless Intrusion Protection window is used to set APs as **All**, **Valid**, **Neighborhood**, **Rogue**, and **New**. Click the **Save** button to let your changes take effect.

**AP List:** The choices include **All**, **Valid**, **Neighbor**, **Rogue**, and **New**.

**Detect:** Click this button to initiate a scan of the network.

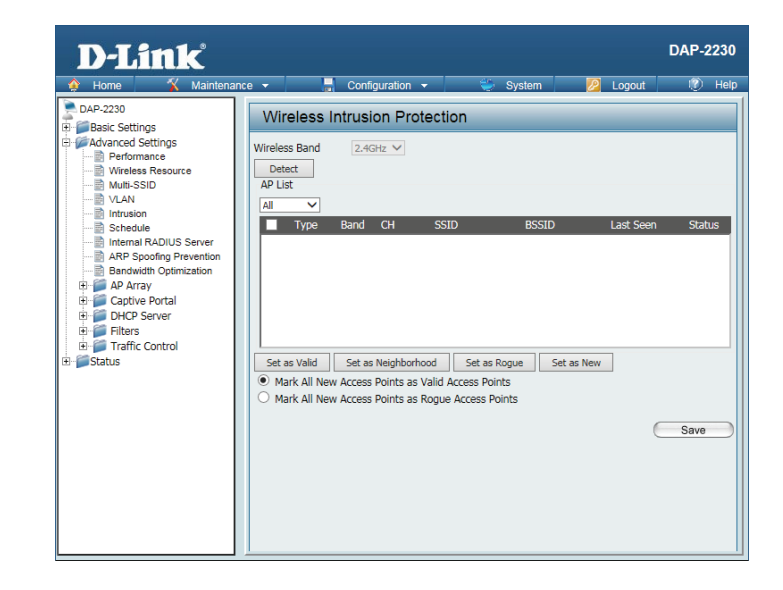

## Schedule

The Wireless Schedule Settings window is used to add and modify scheduling rules on the device. Click the **Save** button to let your changes take effect.

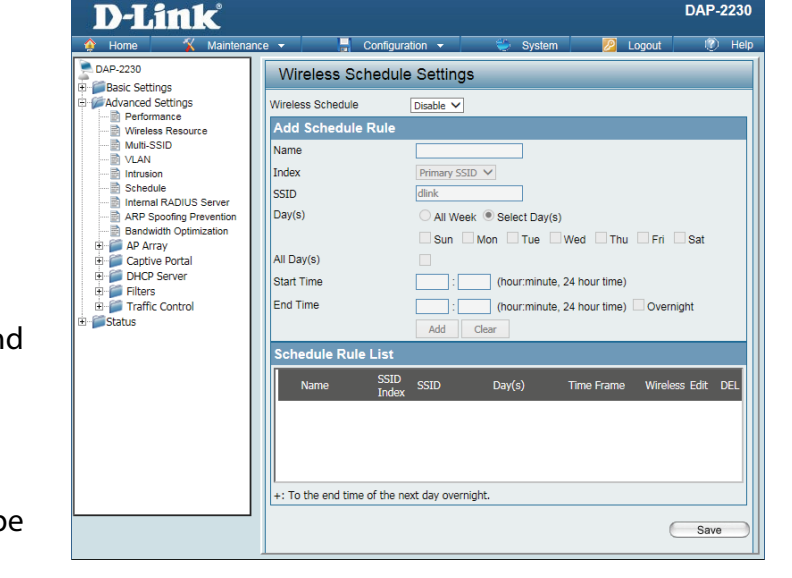

**Wireless** Use the drop-down menu to enable the device's scheduling feature. **Schedule:** 

Name: Enter a name for the new scheduling rule in the field provided.

Index: Select the SSID the schedule will apply to from the drop-down menu.

**SSID:** Enter the name of your wireless network (SSID).

- Day(s): Toggle the radio button between All Week and Select Day(s). If the second option is selected, check the specific days you want to apply the rule to.
- All Day(s): Check this box to have your settings apply 24 hours a day.
- **Start Time:** Enter the start time for your rule. If you selected **All Day**, this option will be greyed out.

**End Time:** Enter the end time for your rule.

Add: Click to add the rule to the list.

Schedule This section will display the list of created schedules. Rule List:

Save: Click the Save button to save your created rules.

## **Internal RADIUS Server**

The DAP-2230 features a built-in RADIUS server. Once you have finished adding a RADIUS account, click the **Save** button to have your changes take effect. The newly-created account will appear in this RADIUS Account List. The radio buttons allow the user to enable or disable the RADIUS account. Click the icon in the delete column to remove the RADIUS account. We suggest you limit the number of accounts to under 30.

**User Name:** Enter a name to authenticate user access to the internal RADIUS server.

- **Password:** Enter a password to authenticate user access to the internal RADIUS server. The length of your password should be 8~64.
  - Status: Toggle the drop-down menu between Enable and Disable.

**RADIUS** Displays the list of users. Account List:

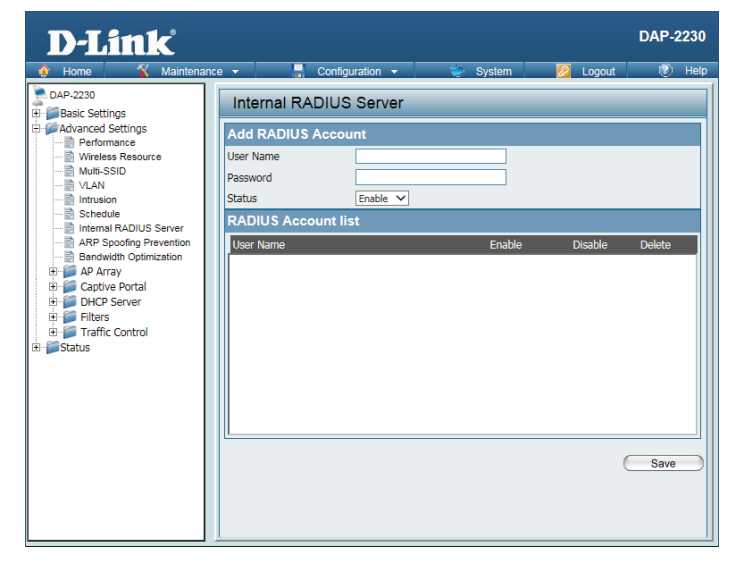

## **ARP Spoofing Prevention Settings**

The ARP Spoofing Prevention feature allows users to add IP/MAC address mapping to prevent ARP spoofing attacks.

ARP This check box allows you to enable the ARP spoofing prevention function. Spoofing Prevention:

**Gateway** Enter a gateway IP address. **IP Address:** 

Gateway Enter a gateway MAC address. MAC Address:

| D-Link <sup>°</sup>                                                                                                    |                                                                                                    | DAP-2230                          |
|----------------------------------------------------------------------------------------------------|----------------------------------------------------------------------------------------------------|-----------------------------------|
| 🔶 Home 🕺 Maintenand                                                                                                    | e 🕶 🔚 Configuration 👻 💝 System 💋 Logo                                                                                                    | iut 🕖 Help                        |
| Lonic     DAP-2230     DAP-2230     Department     Department | ARP Spoofing Prevention Settings ARP Spoofing Prevention Deable Add Gateway Address Gateway MACAddress Gateway MACAddress I: : : : : : : : : : : : : : : : : : | Delete All<br>Edit Delete<br>Save |

## **Bandwidth Optimization**

The Bandwidth Optimization window allows the user to manage the bandwidth of the access point and adjust the bandwidth for various wireless clients. After inputting a Bandwidth Optimization rule, click the **Add** button. To discard a Bandwidth Optimization Rule setting, click the **Clear** button. Click the **Save** button to let your changes take effect.

| Enable<br>Bandwidth<br>Optimization:               | Use the drop-down menu to Enable the Bandwidth Optimization function.                                                                                                    | D-LC<br>Home<br>DAP-2230<br>DAP-2230<br>DAP-2230<br>Advanced Set<br>Advanced Set          |
|----------------------------------------------------|----------------------------------------------------------------------------------------------------|-------------------------------------------------------------------------------------------|
| Downlink<br>Bandwidth:                             | Enter the downlink bandwidth of the device in Mbits per second.                                                                                                    | Wireless<br>Wireless<br>VLAN<br>Intrusion<br>Schedule<br>Internal F<br>ARP Spc<br>Bandwid |
| Uplink<br>Bandwidth:                               | Enter the uplink bandwidth of the device in Mbits per second.                                                                                                    | AP Arra     Captive     Captive     DHCP S     Filters     Traffic C     Status           |
| Rule Type:                                         | Use the drop-down menu to select the type that is applied to the rule.<br>Available options are: Allocate average BW for each station, Allocate<br>maximum BW for each station, Allocate different BW for 11b/g/n stations,<br>and Allocte specific BW for SSID. |                                                                                           |
| Allocate<br>average BW for<br>each station:        | AP will distribute average bandwidth for each client.                                                                                                    |                                                                                           |
| Allocate<br>maximum BW<br>for each station:        | Specify the maximum bandwidth for each connected client. Reserve certain bandwidth for future clients.                                                                                                    |                                                                                           |
| Allocate<br>different BW<br>for b/g/n<br>stations: | The weight of 11b/g/n client are 10%/20%/70%. AP will distribute different bandwidth for 11b/g/n clients.                                                                                                    |                                                                                           |

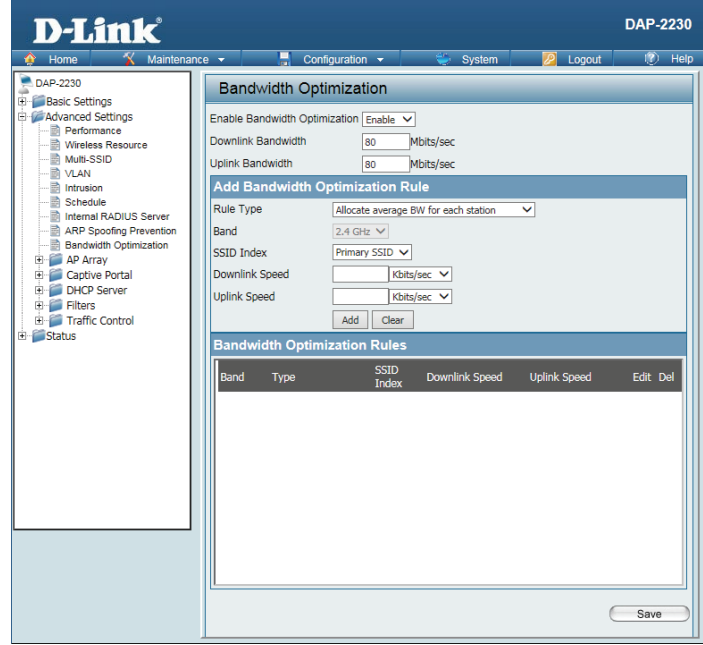

#### Section 3 - Configuration

Allocate All clients share the total bandwidth. specific BW for SSID:

Band: Use the drop-down menu to toggle the wireless band 2.4 Ghz.

SSID Index: Use the drop-down menu to select the SSID for the specified wireless band.

- **Downlink** Enter the downlink speed limit in either Kbits/sec or Mbits/sec for the rule. **Speed:** 
  - **Uplink** Enter the upload speed limit in either Kbits/sec or Mbits/sec for the rule. **Speed:**

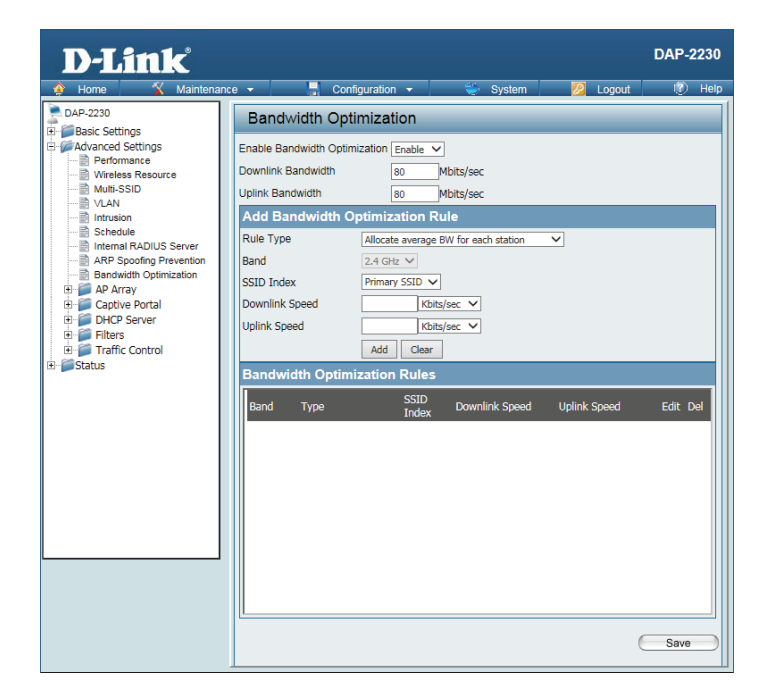

### AP Array AP Array Scan

The AP Array window is used to create up to 32 APs on a local network to be organized into a single group in order to simplify management. Click the **Save** button to let your changes take effect. Central WiFiManager and AP Array are mutually exclusive functions.

- Enable AP Select the check box to enable the AP array function. The three modes that are available are Master, Backup Master, and Slave. APs in the same array will use the same configuration. The configuration will sync the Master AP to the Slave AP and the Backup Master AP when a Slave AP and a Backup Master AP join the AP array.
- AP Array Enter an AP array name for the group here. Name:
- **AP Array** Enter an AP array password for the group here. This password must be the **Password**: same on all the APs in the group.
- **Scan AP** Click this button to initiate a scan of all the available APs currently on the **Array List:** network.
- **Connection** Display the AP array connection status. **Status:** 
  - AP Array This table displays the current AP array status for the following parameters:List: Array Name, Master IP, MAC, Master, Backup Master, Slave, and Total.
- **Current** This table displays all the current array members. The DAP-2230 AP array **Members:** feature supports up to eight AP array members.

| D-Link<br>Home Maintenar                                                                                                    | rce • 📑 Configuration • 🛸 System 😥 Logout                                                                                                    | DAP-2230          |
|----------------------------------------------------------------------------------------------------|----------------------------------------------------------------------------------------------------|-------------------|
| DAP-2230<br>Point Settings<br>Performance<br>Withes Resource<br>Multi-SSID<br>VLAN<br>Schedule<br>Schedule<br>Performance<br>Withes Resource<br>ARP Spoofing Prevention<br>ARP Spoofing Prevention<br>ARP Spoofing Prevention<br>Configuration Settings<br>Auto-RF<br>Configuration Settings<br>DAP Array<br>Configuration Settings<br>DAP Array<br>Traffic Control<br>Status | AP Array Scan <ul> <li>Pable AP Array</li> <li>Version 2.0</li> <li>Master</li> <li>Backup Master</li> <li>Slave</li> <li>AP Array Name</li> <li>Hink</li> <li>AP Array Name</li> <li>Hink</li> <li>AP Array Name</li> <li>Hink</li> <li>AP Array Fassword</li> <li>Scan</li> <li>Connection Status</li> <li>Disconnect</li> </ul> AP Array List         Scan           Array Name         Master IP         MAC         Master Status           Array Name         Master IP         MAC         Master Master Status           Current Members         Index         Role         IP Address         Location | ave Total<br>tion |

### **Configuration Settings**

In the AP array configuration settings windows, users can specify which settings all the APs in the group will inherit from the master AP. Make the desired selections in this window and click the **Save** button to accept the changes.

| Enable AP<br>Array<br>Configuration: | Select to Enable or Disable the AP array configure feature here.                                           |
|--------------------------------------|----------------------------------------------------------------------------------------------------|
| Wireless<br>Basic<br>Settings:       | Select this option to specify the basic wireless settings that the APs in the group will inherit.          |
| Wireless<br>Advanced<br>Settings:    | Select this option to specify the advanced wireless settings that the APs in the group will inherit.       |
| Multiple<br>SSID &<br>VLAN:          | Select this option to specify the multiple SSIDs and VLAN settings that the APs in the group will inherit. |
| Advanced<br>Functions:               | Select this option to specify the other advanced settings that the APs in the group will inherit.          |
| Administration<br>Settings:          | Select this option to specify the administrative settings that the APs in the group will inherit.          |

| D-Link                                                                                                    |                                                                                                    |          |          | DAF-2230 |
|----------------------------------------------------------------------------------------------------|----------------------------------------------------------------------------------------------------|----------|----------|----------|
| 🔶 Home 🕺 Maintenar                                                                                                    | nce 🔻 🔚 Configuration 👻                                                                                                    | 👙 System | 💋 Logout | 🕐 Help   |
| DAP-2230     DAP-2230     DAP-2230     DAP-2230     DAP-2230     DAVA     Performance     Performance     Workess Resource     Multi-SSID     VAN     VAN     VAN     Intrusion     Stackule     Development     ARP Spooling Prevention     DAP Array     APA Array     APA Array     DAP-224     DAP-225     DAP-225     DAP-225     DAP-225     DAP-225     DAP-225     DAP-225     DAP-225     DAP-225     DAP-225     DAP-225     DAP-225     DAP-225     DAP-225     DAP-225     DAP-225     DAP-25     DAP-25 | AP Array Configuration<br>Enable AP Array Configuration Enable V<br>Clear all<br>Wireless Basic Settings<br>Wireless Advanced Settings<br>Multiple SSID & VLAN<br>Advanced Functions<br>Administration Settings |          | 6        | Save     |

### Auto-RF

In this window, users can view and configure the automatic radio frequency settings as well as configure the auto-initiate period and threshold values. Click the **Save** button to accept the changes made.

| Enable:<br>Auto-RF:      | Select to Enable or Disable the auto-RF feature here.                                                                                   | D-Link<br>Home Kaintenar                                                                                                    | nce 👻 📑 Config                                                                                                 | uration 👻 💝 System                                                                                 | 🙋 Logout | DAP-22<br>℗⊦ |
|--------------------------|----------------------------------------------------------------------------------------------------|----------------------------------------------------------------------------------------------------|----------------------------------------------------------------------------------------------------|----------------------------------------------------------------------------------------------------|----------|--------------|
| Initiate<br>Auto-RF:     | Click the Auto-RF Optimize button to initiate the auto-RF optimization feature.                                                         | DAP-2230 DAP-2230 DAP-2230 DAP-2230 DAP-2230 DAP-2020 DAP-2020 DAP | Auto-RF<br>Enable Auto-RF<br>Initiate Auto-RF<br>Auto-Initiate Period<br>RSSI Threshold<br>RF Report Frequency | Disable     ✓       Auto-RF Optimize       Disable       24       (hours)       10       (Seconds) |          |              |
| Auto-Initiate:           | Select the Enable or Disable the auto-initiate feature here.                                                                            | AP Array                                                                                                    |                                                                                                    |                                                                                                    | C        | Save         |
| Auto-Initiate<br>Period: | After enabling the auto-initiate option, the auto-initiate period value can be entered here. This value must be between 1 and 24 hours. | Auto-RF<br>Losd Balance<br>DHCP Server<br>DHCP Server<br>DHCP Server<br>DHCP Server<br>DHCP Server<br>DHCP Server<br>DHCP Server<br>DHCP Server<br>DHCP Server<br>DHCP Server<br>DHCP Server                                                                                                    |                                                                                                    |                                                                                                    |          |              |
| RSSI<br>Threshold:       | Select the RSSI threshold value here. This value is listed in the drop-down menu in increments of 10% from 10% to 100%.                 |                                                                                                    |                                                                                                    |                                                                                                    |          |              |
| RF Report<br>Frequency:  | Enter the RF report frequency value here.                                                                                               |                                                                                                    |                                                                                                    |                                                                                                    |          |              |

AP-2230 Image: Help Image: Help Ima

### Load Balance

In this window, users can view and configure the AP array's load balancing settings. Click the **Save** button to accept the changes made.

**Enable Load** Select to Enable or Disable the load balance feature here. **Balance:** 

Active Enter the active threshold value here. Threshold:

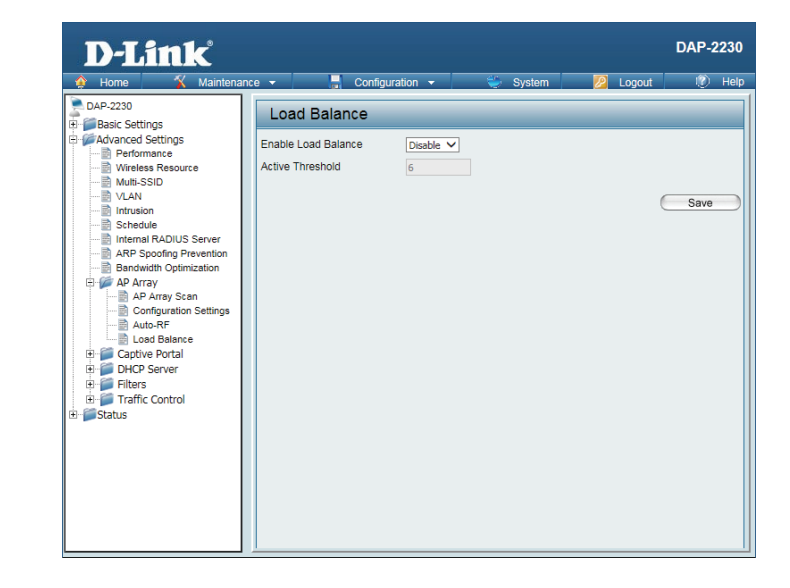

## **Captive Portal Authentication**

Captive Portal is a built-in web authentication server. When a client connects to an AP, the user's web browser will be redirected to a web authentication page. In this configuration option, administrators can view and configure the Captive Portal settings.

### Web Redirection Only

After selecting **Web Redirection Only** as the Authentication Type, you can configure the redirection website URL that will be applied to each wireless client that connects to this network.

| Session   | Enter the session timeout value here. This value can be from 1 to 1440 |
|-----------|------------------------------------------------------------------------|
| timeout   | minutes. By default, this value is 60 minutes.                         |
| (1-1440): |                                                                        |

Band: Select 2.4 Ghz.

- SSID Index: Select the SSID for this Authentication.
- Authentication Select the captive portal encryption type here. Options to choose from are Web Redirection, Username/Password, Passcode, Remote RADIUS, LDAP and POP3.

WebWeb Redirection State is automatically enabled when Web RedirectionRedirectionAuthentication is selected.

State:

URL Path: Select whether to use either HTTP or HTTPS here. After selecting either http:// or https://, enter the URL of the website that will be used in the space provided.

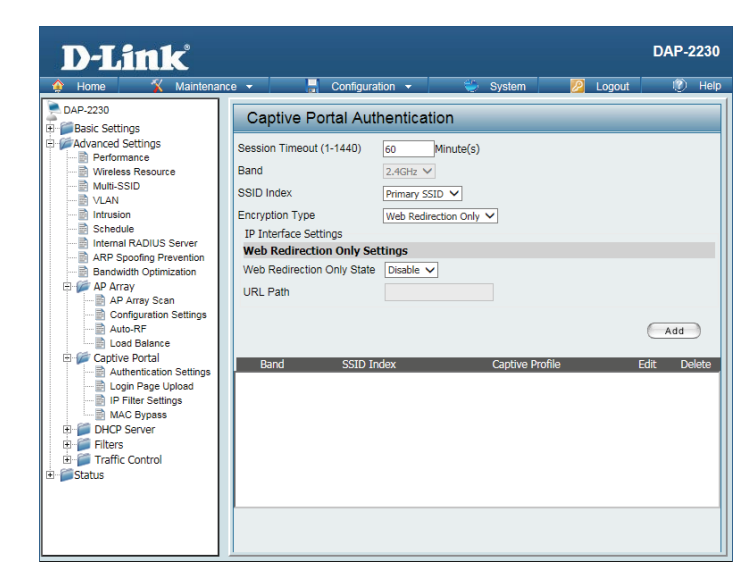

### Username/Password

After selecting **Username/Password** as the Authentication Type, administrators can configure the Username and Password that each wireless client will be prompted for when requesting access to the network.

Session Enter the session timeout value here. This value can be from 1 to 1440 timeout minutes. By default, this value is 60 minutes.(1-1440):

Band: Select 2.4 Ghz.

SSID Index: Select the SSID for this Authentication.

AuthenticationSelect the captive portal encryption type here. Options to choose from areType:Web Redirection, Username/Password, Passcode, Remote RADIUS, LDAP<br/>and POP3.

Web By default web redirection is disabled. Select enable to activate the website redirection feature.

- **URL Path :** Select whether to use either HTTP or HTTPS here. After selecting either http:// or https://, enter the URL of the website that will be used in the space provided.
- Username: Enter the username for the new account here.
- **Password:** Enter the password for the new account here.

| More Maintenance Maintenance Configuration Configuration Logout Configuration     DAP-2230     DAP-2230     Define Portal Authentication     Session Timeout (1-1440)     Some Minute(s)     Band     Identifies Resource                                                                                                    | -2230 |
|----------------------------------------------------------------------------------------------------|-------|
| Multi-SSID         Multi-SSID         Stheule         Intrasion         Intrasion | ete   |

### Passcode

After selecting **Passcode** as the Authentication Type, administrators can configure the Passcode that each wireless client will be prompted for when requesting access to the network. A passcode will be randomly generated upon clicking **Add**.

| Session                      | Enter the session timeout value here. This value can be from 1 to 1440                                                                                                | D-Link <sup>®</sup>                                                                                                    |                                                                                      |
|------------------------------|----------------------------------------------------------------------------------------------------|----------------------------------------------------------------------------------------------------|--------------------------------------------------------------------------------------|
| timeout<br>(1-1440):         | minutes. By default, this value is 60 minutes.                                                                                                    | Home Maintenance     DAP-2230     Dap-2230     Dap-2 | captive Portal Aut<br>Session Timeout (1-1440)                                       |
| Band:                        | Select 2.4 Ghz.                                                                                                    | Performance     Multi-SSID     VLAN     Intrusion     Schedule                                                                                                    | Band<br>SSID Index<br>Encryption Type<br>IN Interface Settings                       |
| SSID Index:                  | Select the SSID for this Authentication.                                                                                                    | ARP Spoofing Prevention                                                                                                    | Web Redirection Only Set<br>Web Redirection Only State<br>URL Path                   |
| Authentication<br>Type:      | Select the captive portal encryption type here. Options to choose from are <b>Web Redirection, Username/Password, Passcode, Remote RADIUS, LDAP</b> and <b>POP3</b> . | Configuration Settings                                                                                                    | Passoule settings<br>Passoule Quantity<br>Duration<br>Last Active Time<br>User Limit |
| Web<br>Redirection<br>State: | By default web redirection is disabled. Select enable to activate the website redirection feature.                                                                    | B Status                                                                                                    | Passcode D                                                                           |
| URL Path :                   | Select whether to use either HTTP or HTTPS here. After selecting either http:// or https://, enter the URL of the website that will be used in the space provided.    |                                                                                                    | Band SSID I                                                                          |
| Passcode<br>Quantity:        | Enter the number of passcodes to generate.                                                                                                    |                                                                                                    |                                                                                      |
| Duration:                    | Enter the duration value, in hours, for the passcode(s).                                                                                                    |                                                                                                    |                                                                                      |
| Last Active<br>Day:          | Select the year, month, day, and hour when this passcode will expire.                                                                                                 |                                                                                                    |                                                                                      |
| User Limit:                  | Enter the maximum amount of users that can use this passcode at the same time                                                                                         |                                                                                                    |                                                                                      |

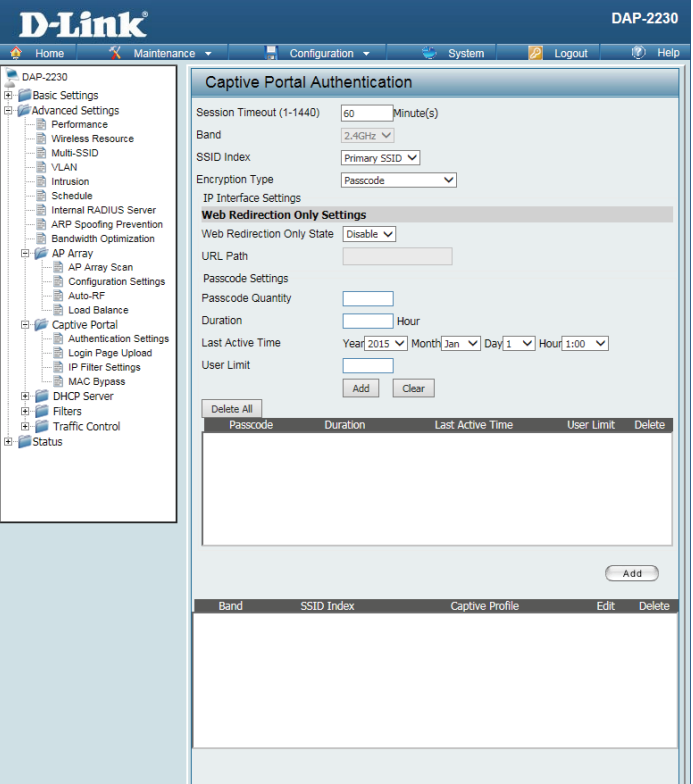

### **Remote Radius**

After selecting **Remote RADIUS** as the Authentication Type, administrators can configure the Remote RADIUS authentication settings required to join the network.

| Session   | Enter the session timeout value here. This value can be from 1 to 1440 |
|-----------|------------------------------------------------------------------------|
| timeout   | minutes. By default, this value is 60 minutes.                         |
| (1-1440): |                                                                        |

Band: Select 2.4 Ghz.

SSID Index: Select the SSID for this Authentication.

AuthenticationSelect the captive portal encryption type here. Options to choose from areType:Web Redirection, Username/Password, Passcode, Remote RADIUS, LDAP<br/>and POP3.

WebBy default web redirection is disabled. Select enable to activate the websiteRedirectionredirection feature.

State:

**URL Path :** Select whether to use either HTTP or HTTPS here. After selecting either http:// or https://, enter the URL of the website that will be used in the space provided.

**Radius** Enter the RADIUS server's IP address here **Server:** 

- Radius Port: Enter the RADIUS server's port number here
- **Radius Port:** Enter the RADIUS server's shared secret here

Remote Select the remote RADIUS server type here. Radius Type:

| D-Link                                                  |                                               | DAP-2230   |
|---------------------------------------------------------|-----------------------------------------------|------------|
| 🔶 Home 🏾 🌠 Maintenan                                    | ice 🕶 📕 Configuration 👻 👾 System 💋 Logout     | 🕐 Help     |
| DAP-2230                                                | Captive Portal Authentication                 |            |
| Advanced Settings     Advanced Settings     Performance | Session Timeout (1-1440) 60 Minute(s)<br>Band |            |
| Multi-SSID                                              | SSID Index Primary SSID V                     |            |
| Intrusion<br>Schedule                                   | Encryption Type Remote RADIUS                 |            |
| Internal RADIUS Server                                  | Web Redirection Only Settings                 |            |
| ARP Spoofing Prevention<br>Bandwidth Optimization       | Web Redirection Only State Disable V          |            |
| AP Array                                                | URL Path                                      |            |
| Configuration Settings                                  | Remote RADIUS Settings                        |            |
| Auto-RF                                                 | Radius Server Settings                        |            |
| El Load Balance                                         | Radius Server Radius Port                     |            |
| Authentication Settings                                 | Radius Secret                                 |            |
| IP Filter Settings                                      | Remote RADIUS Type SPAP V                     |            |
| MAC Bypass                                              | Secondary radius Server Settings              |            |
| Gerver     Gerver     Gerver     Gerver     Gerver      | Radius Server Radius Port                     |            |
| Traffic Control                                         | Radius Secret                                 |            |
| Status                                                  | Reinber RADIOS Type                           |            |
|                                                         | Third radius Server Settings                  |            |
|                                                         | Radius Server Radius Port                     |            |
|                                                         | Remote RADII IS Type SPAP                     |            |
|                                                         |                                               | Add        |
|                                                         | Band SSID Index Captive Profile Ed            | lit Delete |
|                                                         |                                               |            |
|                                                         |                                               |            |
|                                                         |                                               |            |
|                                                         |                                               |            |
|                                                         |                                               |            |
|                                                         |                                               |            |
|                                                         |                                               |            |

### LDAP

After selecting **LDAP** as the Authentication Type, administrators can configure the LDAP authentication settings required to join the network.

Session Enter the session timeout value here. This value can be from 1 to 1440 minutes. By default, this value is 60 minutes.
(1-1440):

Band: Select 2.4 Ghz.

SSID Index: Select the SSID for this Authentication.

AuthenticationSelect the captive portal encryption type here. Options to choose from areType:Web Redirection, Username/Password, Passcode, Remote RADIUS, LDAP<br/>and POP3.

Web By default web redirection is disabled. Select enable to activate the website redirection feature.

State:

- **URL Path :** Select whether to use either HTTP or HTTPS here. After selecting either http:// or https://, enter the URL of the website that will be used in the space provided.
  - Server: Enter the LDAP server's IP address or domain name here.

Port: Enter the LDAP server's port number here.

- Authenticate Select the authentication mode here. Options to choose from are Simple and TLS. Mode:
  - Username: Enter the LDAP server account's username here.
  - **Password:** Enter the LDAP server account's password here.

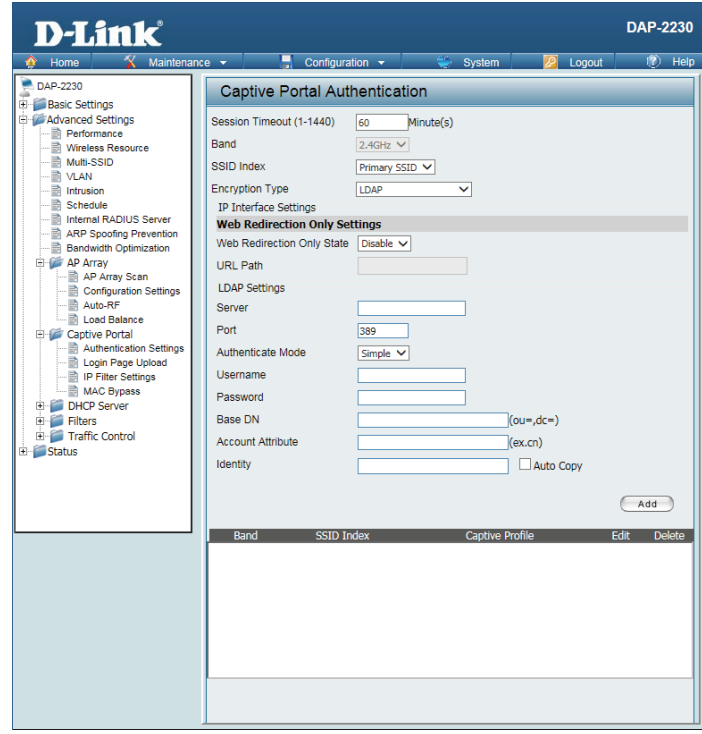

#### Section 3 - Configuration

Base DN: Enter the administrator's domain name here

Account Enter the LDAP account attribute string here. Attribute:

Identity: This string will be used to search for clients.

Enter the identity's full path string here. Alternatively, select the Auto Copy checkbox to automatically add the generic full path of the web page in the identity field.

| D-Link <sup>®</sup>                                                                                                    |                                                                                                    |                                                            |                                           | DAP-2230          |
|----------------------------------------------------------------------------------------------------|----------------------------------------------------------------------------------------------------|------------------------------------------------------------|-------------------------------------------|-------------------|
| Home Maintenanc                                                                                                    | Captive Portal Authenti                                                                                                    | 💝 System                                                   | <u> Log</u> out                           | 👔 Help            |
| Boak Seturgs     Advanced Settings     Advanced Settings | Session Timeout (1-1440) 60<br>Band 2.4GH<br>SSID Index Prima<br>Encryption Type DAP<br>IP Interface Settings<br>Web Redirection Only State Dise<br>URL Path DDP<br>INTERFACE Settings<br>Server 90<br>Port 389<br>Authenticate Mode Simpl<br>Username 90<br>Password 98<br>Base DN 98<br>Account Attribute 10<br>Identity 90 | Minute(s)<br>₂ ∨<br>y SSID ∨<br>ie ∨<br>e ∨<br>Captive Pro | u=,dc=)<br>k.cn)<br>☐ Auto Copy<br>file E | (Add<br>dt Delete |

### POP3

After selecting **POP3** as the Authentication Type, administrators can configure the POP3 authentication settings required to join the network.

Session Enter the session timeout value here. This value can be from 1 to 1440 minutes. By default, this value is 60 minutes.
(1-1440):

Band: Select 2.4 Ghz.

SSID Index: Select the SSID for this Authentication.

AuthenticationSelect the captive portal encryption type here. Options to choose from areType:Web Redirection, Username/Password, Passcode, Remote RADIUS, LDAP<br/>and POP3.

WebBy default web redirection is disabled. Select enable to activate the websiteRedirectionredirection feature.

State:

- **URL Path :** Select whether to use either HTTP or HTTPS here. After selecting either http:// or https://, enter the URL of the website that will be used in the space provided.
  - Server: Enter the POP3 server's IP address or domain name here.

**Port:** Enter the POP server's port number here.

**Connection** Select the connection type here; either None or SSL/TLS. **Type:** 

| D-Link <sup>®</sup>                                                                                                    |                                                                                                    | DAP-2230         |
|----------------------------------------------------------------------------------------------------|----------------------------------------------------------------------------------------------------|------------------|
| 🔶 Home 🔏 Maintenand                                                                                                    | e 🕶 🚍 Configuration 👻 👻 System 💋 Logout                                                                                                    | 🕐 Help           |
| Grading Status     Grading Status     Grading | Captive Portal Authentication         Session Timeout (1-1440)       60       Minute(s)         Band       2.4GHz       SSID Index         SID Index       Primary SSID >       Encryption Type         Description Type       POP3 >       >         Web Redirection Only Settings       Web Redirection Only Settings       URL Path         POP3 Settings       Server | Add<br>dt Delete |

## Login Page Upload

In this window, users can upload a custom login page picture that will be used by the captive portal feature. Click the **Browse** button to navigate to the image file, located on the managing computer and then click the Upload button to initiate the upload.

| Upload     | In this field the path to the image file that will be uploaded will be displayed. |
|------------|-----------------------------------------------------------------------------------|
| picture    | Alternatively, the path can be manually entered here.                             |
| from file: |                                                                                   |

- **Login Page** Select the wireless band and login style that will be used for each SSID.
- **Style List:** Click the Download button to download the login page template file and Click the Del button to delete the template file.

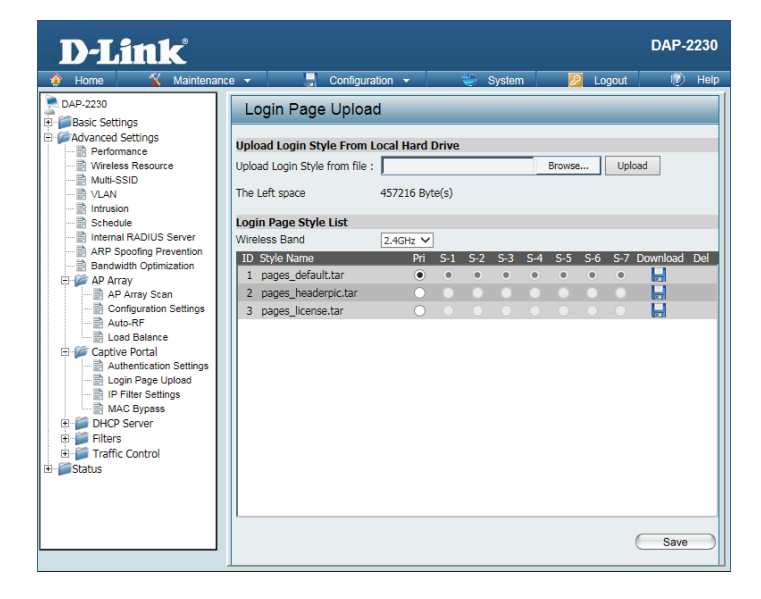

## **IP Filter**

Enter the IP address or network address that will be used in the IP filter rule. For example, an IP address like 192.168.70.66 or a network address like 192.168.70.0. This IP address or network will be inaccessible to wireless clients on this network.

| Wireless<br>Band:           | Select the wireless band for MAC Bypass.                                                                                              |
|-----------------------------|----------------------------------------------------------------------------------------------------|
| IP Address:                 | Enter the IP address or network address.                                                                                              |
| Subnet<br>Mask:             | Enter the subnet mask of the IP address or networks address.                                                                          |
| Upload IP<br>Filter File:   | To upload an IP filter list file, click Browse and navigate to the IP filter list file saved on your computer, and then click Upload. |
| Download<br>IP Filter File: | To download IP Filter list file, click Download and to save the IP Filter list.                                                       |

| D-Link <sup>°</sup>                                                                                                    |                                         | DAP-2230       |
|----------------------------------------------------------------------------------------------------|-----------------------------------------|----------------|
| 🛊 Home 🌾 Maintenand                                                                                                    | e 🕶 📕 Configuration 👻 👾 System 💋 Logout | 🕖 Help         |
| Home Maintenan     Advanced Settings     Advanced Settings     Advanced Settings     Multi-SSID     Vieles Resource     Multi-SSID     Vieles Resource     Multi-SSID     Vieles Resource     Advanced Settings     Advanced Settings     Advanced Settings     Advanced     Advanced     Adva |                                         | 😢 Help<br>Save |

## **MAC Bypass**

The DAP-2230 features a wireless MAC Bypass. Once a MAC address is added to the bypass list, that client will skip the Captive Portal Authentication process when joining a network. Once an administrator is finished adjusting these settings, click the **Save** button to have the changes take effect.

| Wireless<br>Band:                        | Select the wireless band for MAC Bypass.                                                                                                    |
|------------------------------------------|----------------------------------------------------------------------------------------------------|
| SSID Index:                              | Select the SSID for MAC Bypass.                                                                                                    |
| MAC<br>Address:                          | Enter each MAC address that you wish to include in your bypass list and then click Add.                                                        |
| MAC<br>Address<br>List:                  | When a MAC address is entered, it appears in this list. Highlight a MAC address and click the Delete icon to remove it from this list.         |
| Upload File:                             | To upload a MAC bypass list file, click Browse and navigate to the MAC bypass list file saved on the managing computer, and then click Upload. |
| Load MAC<br>File to Local<br>Hard Drive: | Click <b>Download</b> to save the MAC bypass list file.                                                                                        |

| <b>D-Link</b>                                                                                                    |                                                                                                    | DAP-2230 |
|----------------------------------------------------------------------------------------------------|----------------------------------------------------------------------------------------------------|----------|
| 🔅 Home 🌋 Maintena                                                                                                    | nce 🕶 📑 Configuration 👻 💝 System 🛛 🙋 Logout                                                                                                    | 😰 Help   |
| AP Aray San     Depresentation     Depresentation     Depresentat | Ince Configuration System Logout       MAC Bypass Settings       Wireless Band       SSID Index       Primary SSID       MAC Address       ID       MAC Address       Delete   Upload MAC File Upload File :   Browse Upload Download HAC File Download HAC File Download HAC File Download Hard Ele Download MAC File Download MAC File | Hep      |
|                                                                                                    |                                                                                                    |          |

### DHCP Server Dynamic Pool Settings

The DHCP address pool defines the range of the IP addresses that can be assigned to stations on the network. A Dynamic Pool allows wireless stations to receive an available IP with lease time control. If needed or required for the network, the DAP-2230 is capable of acting as a DHCP server.

| Function        | Dynamic Host Configuration Protocol (DHCP) assigns dynamic IP addresses    |
|-----------------|----------------------------------------------------------------------------|
| Enable/         | to devices on the network. This protocol simplifies network management and |
| <b>Disable:</b> | allows new wireless devices to receive IP addresses automatically without  |
|                 | the need to manually assign new IP addresses. Select Enable to allow the   |
|                 | DAP-2230 to function as a DHCP server.                                     |

- IP Assigned Input the first IP address available for assignment on your network. From:
  - IP Pool Enter the number of IP addresses available for assignment. IP addresses are increments of the IP address specified in the "IP Assigned From" field. (1-254):
  - Subnet All devices in the network must have the same subnet mask to communicate.Mask: Enter the submask for the network here.
  - Gateway: Enter the IP address of the gateway on the network.
    - **WINS:** Specify the Windows Internet Naming Service (WINS) server address for the wireless network. WINS is a system that determines the IP address of a network computer that has a dynamically assigned IP address.
    - **DNS:** Enter the IP address of the Domain Name System (DNS) server. The DNS server translates domain names such as **www.dlink.com** into IP addresses.
  - **Domain** Enter the domain name of the network, if applicable. (An example of a Name: domain name is: www.dlink.com.)
- Lease Time: The lease time is the period of time before the DHCP server will assign new IP addresses. (60-31536000 sec)

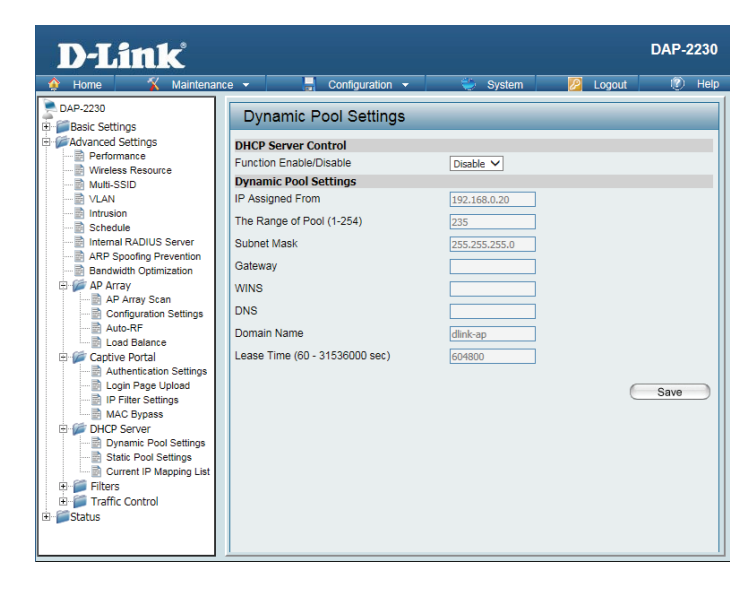

### **Static Pool Setting**

A static pool allows specific IP addresses to be reserved to wireless stations.

FunctionDynamic Host Configuration Protocol (DHCP) assigns IP addresses to wireless<br/>devices on the network. This protocol simplifies network management and<br/>allows new wireless devices to receive IP addresses automatically without the<br/>need to manually assign IP addresses. Select Enable to allow the DAP-2230<br/>to function as a DHCP server.

Assigned IP: Use the Static Pool Settings to reserve IP addresses to specific devices. The IP addresses assigned in the Static Pool list must NOT be in the same IP range as the Dynamic Pool. After you have assigned a static IP address to a device via its MAC address, click **Save**; the device will appear in the Assigned Static Pool at the bottom of the screen. You can edit or delete the device in this list.

**Assigned** Enter the MAC address of the device requesting association here. **MAC Address:** 

Subnet Mask: Define the submask of the IP address specified in the IP Assigned From field.

- Gateway: Specify the Gateway address for the wireless network.
  - **WINS:** Specify the Windows Internet Naming Service (WINS) server address for the wireless network. WINS is a system that determines the IP address of a network computer with a dynamically assigned IP address, if applicable.
  - **DNS:** Enter the Domain Name System (DNS) server address for the wireless network. The DNS server translates domain names such as **www.dlink.com** into IP addresses.
- **Domain** Specify the domain name for the network. **Name:**

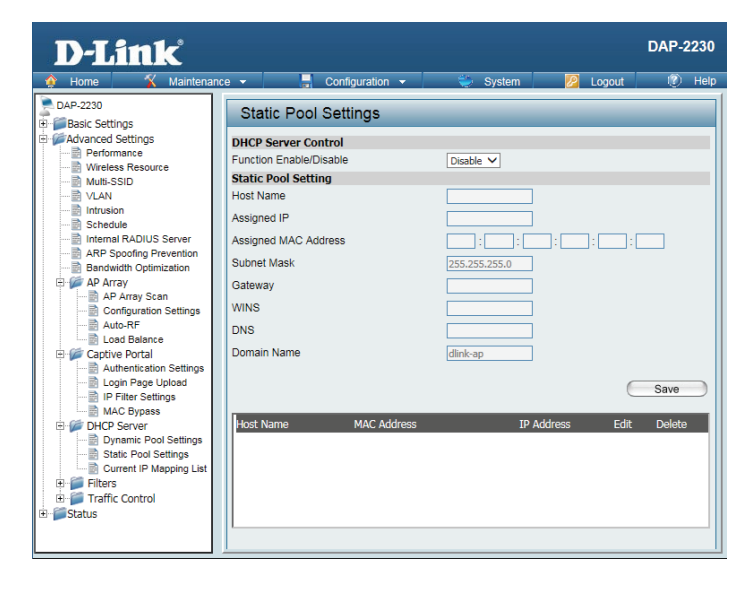

### **Current IP Mapping List**

This window displays information about the current assigned DHCP dynamic and static IP address pools. This information is available when you enable DHCP server on the AP and assign dynamic and static IP address pools.

| Current DHCP<br>Dynamic Profile: | These are IP address pools the DHCP server has assigned using the dynamic pool setting.               |   |
|----------------------------------|----------------------------------------------------------------------------------------------------|---|
| Host Name:                       | The host name of a device on the network that is assigned an IP address from the DHCP dynamic pool.   | + |
| Binding MAC<br>Address:          | The MAC address of a device on the network that is assigned an IP address from the DHCP dynamic pool. |   |
| Assigned IP<br>Address:          | The current corresponding DHCP-assigned IP address of the device.                                     |   |
| Lease Time:                      | The length of time that the dynamic IP address will be valid.                                         | + |
| Current<br>DHCP Static<br>Pools: | These are the IP address pools of the DHCP server assigned through the static pool settings.          |   |
| Host Name:                       | The host name of a device on the network that is assigned an IP address from the DHCP dynamic pool.   |   |
| Binding<br>MAC<br>Address:       | The MAC address of a device on the network that is within the DHCP static IP address pool.            |   |
| Assigned IP                      | The current corresponding DHCP-assigned static IP address of the device.                              |   |

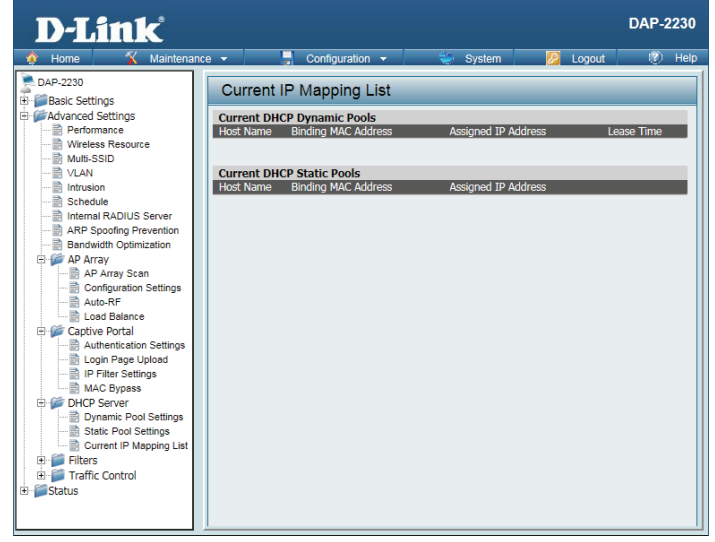

Address:

### **Filters** Wireless MAC ACL

| Wireless<br>Band:       | Displays the current wireless band rate.                                                                                                    | D<br>Hor<br>DAP-22 |
|-------------------------|----------------------------------------------------------------------------------------------------|--------------------|
| Access<br>Control List: | Select <b>Disable</b> to disable the filters function.                                                                                                    | Basi<br>Adva       |
| MAC<br>Address:         | Select <b>Accept</b> to accept only those devices with MAC addresses in the Access<br>Control List. All other devices not on the list will be rejected.                                                                |                    |
| MAC<br>Address<br>List: | Select <b>Reject</b> to reject the devices with MAC addresses on the Access Control List. All other devices not on the list will be accepted.                                                                          |                    |
| Upload ACL<br>File:     | Enter each MAC address that you wish to include in your filter list, and click <b>Add</b> .                                                                                                    |                    |
|                         | When you enter a MAC address, it appears in this list. Highlight a MAC address and click <b>Delete</b> to remove it from this list.                                                                                    |                    |
|                         | You may create an ACL list and upload it to the access point instead of manually entering the information. Once created, click the <b>Browse</b> button and locate your file. Select it and then click <b>Upload</b> . |                    |
| Download<br>ACL File:   | Click <b>Download</b> to export the ACL to a file on your computer.                                                                                                    |                    |

| D-Link                                                                                                    |                                                                                                    | DAP-2230 |
|----------------------------------------------------------------------------------------------------|----------------------------------------------------------------------------------------------------|----------|
| 🛊 Home 🕺 Maintena                                                                                                    | nce 🕶 📕 Configuration 👻 🐳 System 💋 Logout                                                                                                    | 🕐 Help   |
| Acceleration     Acceleration     A | Image: Configuration     System     Lopout         Wireless MAC ACL Settings   Wireless Band       Access Control List     Deable V   SSID Index       Primary SSID V   MAC Address       ID     MAC Address   Current Client Information       MAC Address     SSID   Band       Authentication     Signal   Upload ACL File       Upload File :     Browse | RE Help  |
| H Status                                                                                                    | Download ACL File Load ACL File to Local Hard Driver : Download Driver :                                                                                                    |          |
|                                                                                                    |                                                                                                    | Save     |

### **WLAN Partition**

Wireless Displays the current wireless band rate. Band:

Link Select Enable or Disable. Integrity:

EthernetThe default is Enable. When disabled, all data from the Ethernet port toto WLANassociated wireless devices will be blocked. Wireless devices can still sendAccess:data to the Ethernet port.

InternalThe default value is Enable, which allows stations to inter-communicate by<br/>StationStationconnecting to a target AP. When disabled, wireless stations cannot exchangeConnection:data through the AP.

| D-Link                                                                                                    |                                                                                                    |                                                                                                    |                                                                             |                                                                                                | DAP-2 | 2230 |
|----------------------------------------------------------------------------------------------------|----------------------------------------------------------------------------------------------------|----------------------------------------------------------------------------------------------------|-----------------------------------------------------------------------------|------------------------------------------------------------------------------------------------|-------|------|
| 🔶 Home 🏾 🏠 Maintenand                                                                                                    | e 🔻 📙 Configuration                                                                                                    | <b>•</b>                                                                                                  | 👙 System                                                                    | 💋 Logout                                                                                       | 0     | Help |
| DAP-2230  DAP-2230  Advanced Settings  Advanced Settings  Advanced Settings  Advanced Settings  Advanced Settings  VLAN  VLAN  VLAN  VLAN  VLAN  VLAN  VLAN  VLAN  Configuration Settings  AP Array  Configuration Settings  ADVANCE Portal  Configuration Settings  ADVANCE  DHCP Server  DHCP Server  DHCP Server  DHCP Server  DHCP Server  DHCP Settings  Weless MAC ACL  Weless MAC ACL  Weless MAC ACL  Weless MAC ACL  Weless MAC ACL  Weless MAC ACL  WAN Partition  De Status | WLAN Partition<br>Wireless Band<br>Link Integrity<br>Ethernet to VLAN Access<br>Internal Station Connection<br>Primary SSID<br>Muth-SSID 1<br>Muth-SSID 2<br>Muth-SSID 3<br>Muth-SSID 4<br>Muth-SSID 5<br>Muth-SSID 6<br>Muth-SSID 7 | 2.4GHz ✓<br>Disable ✓<br>Enable ✓<br>© Enable<br>© Enable<br>© Enable<br>© Enable<br>© Enable<br>© Enable | O Disable<br>Disable<br>Disable<br>Disable<br>Disable<br>Disable<br>Disable | Guest mode<br>Guest mode<br>Guest mode<br>Guest mode<br>Guest mode<br>Guest mode<br>Guest mode | Save  |      |

### Traffic Control Uplink/Downlink Settings

The uplink/downlink setting allows users to customize the downlink and uplink interfaces including specifying downlink/uplink bandwidth rates in Mbits per second. These values are also used in the QoS and Traffic Manager windows. Once the desired uplink and downlink settings have been selected, click the **Save** button to let your changes take effect.

**Downlink** The downlink bandwidth in Mbits per second. **Bandwidth:** 

**Uplink** Uplink Bandwidth: The uplink bandwidth in Mbits per second. **Bandwidth:** 

| D-Link                                                                                                    |
|----------------------------------------------------------------------------------------------------|
| 🔅 Home 🛛 🔏 Maintena                                                                                                    |
| DAP-23     DAP-23     DAP-23     Basic Settings     DAP-23     Basic Settings     DAP-23     DAP-23     Basic Settings     DAP-24     DAP-24     DAP- |

### QoS

Quality of Service (QoS) enhances the experience of using a network by prioritizing the traffic of different applications. A QoS Rule identifies a specific message flow and assigns a priority to that flow. For most applications, the priority classifiers ensure the right priorities and specific QoS Rules are not required. QoS supports overlapping rules. If more than one rule matches a specific message flow, the rule with the highest priority will be used.

QoS Enable this option if you want to allow QoS to prioritize your traffic Priority (Quality of Classifiers. Service):

- **HTTP:** Allows the access point to recognize HTTP transfers for many common audio and video streams and prioritize them above other traffic. Such streams are frequently used by digital media players.
- Automatic: When enabled, this option causes the access point to automatically attempt to prioritize traffic streams that it does not otherwise recognize, based on the behavior that the streams exhibit. This acts to de-prioritize streams that exhibit bulk transfer characteristics, such as file transfers, while leaving interactive traffic, such as gaming or VoIP, running at a normal priority.

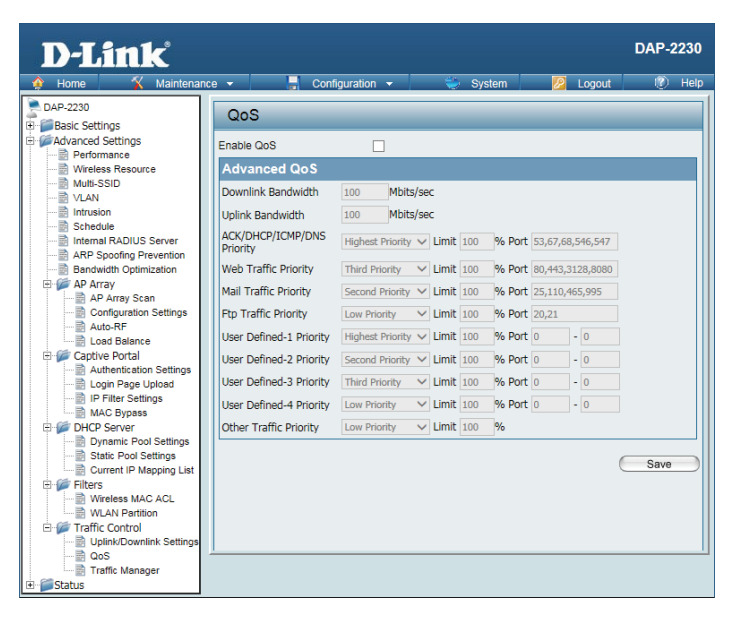